## Cestovný spoločník Acer Pocket PC série c500

Návod na použitie

Copyright © 2006 Acer Incorporated. Všetky práva vyhradené.

Návod na použite: Acer série c500 verzie 019 Pôvodné vydanie: september 2006

Pravidelné úpravy a revízie informácií v tejto publikácií bez predchádzajúceho upozornenia vyhradené. Tieto zmeny budú zahrnuté do nových vydaní tejto príručky, doplnkových dokumentov alebo publikácií. Spoločnosť neposkytuje žiadne ubezpečenia alebo záruky výslovne uvedené alebo predpokladané s ohľadom na obsah tohto dokumentu a odmieta akékoľvek vyplývajúce záruky predajnosti alebo spôsobilosti pre určitý účel.

Na určené miesto nižšie si poznačte číslo modelu, sériové číslo, dátum a miesto zakúpenia. Sériové číslo a číslo modelu sú uvedené na štítku zariadenia Acer série c500. Pri akomkoľvek písomnom styku ohľadom počítača je potrebné uvádzať sériové číslo, číslo modelu, dátum a miesto zakúpenia.

Žiadna časť tejto publikácie nesmie byť kopírovaná, prenášaná, prepisovaná alebo ukladaná do pamäťového zariadenia v žiadnej forme ani žiadnymi prostriedkami, elektronicky, mechanicky, fotokopírovaním, nahrávaním alebo inak bez predchádzajúceho písomného súhlasu spoločnosti Acer Incorporated.

Cestovný spoločník Pocket PC Acer série c500

Číslo modelu: \_\_\_\_\_

Sériové číslo: \_\_\_\_\_

Dátum zakúpenia: \_\_\_\_\_

| Miesto zakúpenia: |  |
|-------------------|--|
|                   |  |

Značka Acer a logo Acer sú registrované obchodné známky spoločnosti Acer Incorporated. Názvy výrobkov iných spoločností alebo obchodné známky uvádzané v tomto návode na použitie len z identifikačných dôvodov patria ich príslušným vlastníkom.

Microsoft, ActiveSync, Outlook, Outlook Mobile, Internet Explorer Mobile, Windows Media Player Mobile, Windows, Windows NT a logo Windows sú buď registrované obchodné známky alebo obchodné známky spoločnosti Microsoft Corporation v Spojených štátoch a/alebo iných krajinách. Produkty Microsoft sú licencované OEM výrobcom spoločnosťou Microsoft Licensing, Inc., podriadenej spoločnosti Microsoft s jej plnou účasťou.

Spoločnosť Acer a podriadené spoločnosti neposkytujú žiadne zistenia alebo záruky, či už vyjadrenej alebo implikovanej, s ohľadom na obsah tu uvedených informácií, ale predovšetkým sa zrieka implikovaných záruk obchodovateľnosti alebo vhodnosti výrobku pre konkrétny účel. Spoločnosť Acer a podriadené spoločnosti nenesú žiadnu zodpovednosť za akékoľvek škody alebo straty spôsobené používaním návodu na použitie k zariadeniu Acer série c500.

# Informácie pre vašu bezpečnosť a pohodlie

#### Bezpečnostné inštrukcie

Dôkladne si prečítajte tieto pokyny. Uložte ich aj pre prípadné budúce použitie. Dodržujte akékoľvek upozornenia a pokyny označené na zariadení.

#### Zariadenie pred čistením vypnite

Pred čistením odpojte zariadenie zo zásuvky elektrickej siete. Nepoužívajte tekuté alebo aerosolové čističe. Na čistenie používajte vlhkú handričku.

Keď neplánujete zariadenie dlhšiu dobu používať, alebo počas silnej búrky s bleskami, zariadenie vypnite.

#### **UPOZORNENIE** k dostupnosti

Zariadenie pripájajte k zásuvke elektrickej siete, ktorá je ľahko dostupná a umiestnená čo najbližšie k miestu jeho obsluhy. Keď potrebujete zariadenie úplne vypnúť, musíte ho odpojiť od elektrickej siete.

#### UPOZORNENIE k zaslepovacej karte do pamäťového slotu SD

Vreckový počítač je dodávaný so zaslepovacou kartou zasunutou v pamäťovom slote SD. Slúži na ochranu pamäťového slotu pred prachom a vniknutím kovových alebo iných predmetov. Ak SD slot nepoužívate, vždy do neho zasuňte zaslepovaciu kartu.

#### Varovania

- Zariadenie nepoužívajte v blízkosti vody.
- Neumiestňujte zariadenie na nestabilné vozíky, stojany alebo stoly. Hrozí nebezpečenstvo jeho pádu a vážneho poškodenia zariadenia.
- Vetracie štrbiny a otvory zabezpečujú spoľahlivú prevádzku zariadenia a chráni ho pred prehriatím. Tieto otvory nesmú byť zakryté ani inak blokované. Pri umiestňovaní zariadenia na posteľ, pohovku, vankúš alebo iný mäkký povrch sa nemôžu vetracie otvory nikdy zablokovať. Neumiestňujte toto zariadenie do blízkosti alebo nad radiátor, vyhrievacie teleso alebo do obmedzeného priestoru bez dostatočného vetrania.
- Nikdy nezasúvajte žiadne predmety do otvorov v plášti zariadenia. Môže sa jednať o súčasti pod vysokým napätím alebo o uzemňovacie vývody. Pri kontaktu hrozí nebezpečenstvo vzniku požiaru alebo úrazu elektrickým prúdom. Zabráňte postriekaniu zariadenia akoukoľvek tekutinou.
- Aby ste zabránili poškodeniu vnútorných súčastí alebo vytečeniu batérie, neumiestňujte toto zariadenie na vibrujúci povrch.
- Nikdy toto zariadenie nepoužívajte počas športovania, cvičenia alebo počas akejkoľvek inej činnosti majúcej za dôsledok vibrácie. V opačnom prípade môže dôjsť ku skratom alebo k poškodeniu zariadenia, prípadne hrozí vytečenie lítiovej batérie.

#### UPOZORNENIE k počúvaniu

Pre ochranu svojho sluchu sa riaďte nasledujúcimi inštrukciami:

- Úroveň hlasitosti zvyšujte postupne, pokiaľ sa vám nebude zdať vyhovujúca.
- Potom, ako si váš sluch na hlasitosť zvykne, už ju nezvyšujte.
- Nepočúvajte hudbu na najvyššej úrovni hlasitosti príliš dlho.
- Nezvyšujte hlasitosť do takých úrovní, kedy je už počuť hlučné pozadie.
- Keď nepočujete reč okolitých ľudí, znížte úroveň hlasitosti.

#### Používaní elektrickej siete

- Toto zariadenie musí byť napájané typom napájania uvedeným na štítku s označením. Ak si nie ste istý, aký typ napájania máte k dispozícii, obráťte sa na predajcu alebo na miestneho dodávateľa elektrickej energie.
- Na napájací kábel nepokladajte žiadne predmety. Umiestnite zariadenie tak, aby nikto na napájací kábel nestúpal.
- Celková menovitá kapacita všetkých zariadení pripojených k jednej elektrickej zásuvke nesmie prekročiť 80% menovitej kapacity poistky. Ak používate pri napájaní zariadenia predlžovací kábel, nesmie menovitá prúdová kapacita napájaného zariadenia prekračovať 80% menovitej prúdovej kapacity predlžovacieho kábla.

#### Opravovanie zariadenia

Nepokúšajte sa vykonávať opravy tohto zariadenia sami. Pri otvorení alebo zložení krytov hrozí nebezpečenstvo kontaktu so súčasťami pod vysokým napätím alebo iné nebezpečenstvo. S akýmikoľvek opravami sa obráťte na kvalifikovaného servisného technika.

V nasledujúcich prípadoch odpojte zariadenie zo zásuvky elektrickej siete a požiadajte kvalifikovaného servisného technika o odbornú opravu:

- Napájací kábel je poškodený alebo polámaný.
- Došlo k postriekaniu zariadenia tekutinou.
- Zariadenie bolo vystavené daždi alebo vode.
- Došlo k pádu zariadenia alebo k poškodeniu plášťa.
- Výkon zariadenia sa znateľne zmenil a je potrebné vykonať opravu.
- · Zariadenie pri dodržaní pokynov nefunguje normálne.

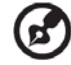

**Poznámka:** Používajte výlučne ovládacie prvky uvedené v návode na použitie. Nesprávne používanie ostatných ovládacích prvkov môže spôsobiť poškodenie takého rozsahu, že býva pre obnovenie normálneho fungovania často potrebné zariadenie podrobiť rozsiahlym opravám kvalifikovaným technikom.

#### Batéria

Toto zariadenie používa lítiovú batériu. Nepoužívajte ju vo vlhkom a/alebo korozívnom prostredí. Nepokladajte, neskladujte ani neponechávajte toto zariadenie v blízkosti zdroja tepla, na miestach s vysokou teplotou, na miestach vystavených priamemu slnečnému žiareniu, v mikrovlnnej rúre alebo v tlakovom kontejneri a nevystavujte ho teplotám vyšším než 60°C. Keď sa nebudete týchto odporúčaní držať, z lítiovej batérie môže vytiecť kyselina, môže sa prehrievať, explodovať, vznietiť alebo spôsobiť zranenie a/alebo poškodenie. Do batérie nevítajte, neotvárajte ju ani ju nerozoberajte. Ak dôjde k vytečeniu batérie a prídete do kontaktu s vytečenou kyselinou, bezodkladne zasiahnuté miesto umyte čistou vodou a vyhľadajte lekársku pomoc. Z bezpečnostných dôvodov a pre čo najdlhšiu životnosť batérie ju nenabíjajte pri okolitých teplotách nižších než 40°C.

#### Výmena batérie

Tento vreckový počítač používa lítiovú batériu. Pri výmene batérie používajte výlučne rovnaký typ doporučený výrobcom. Pri použití iného typu batérie hrozí nebezpečenstvo vzniku požiaru alebo výbuchu.

#### (孝) .....

**Varovanie!** Pri nesprávnej manipulácii s batériami hrozí nebezpečenstvo výbuchu. Je zakázané batérie demontovať alebo zahadzovať do ohňa. Uchovávajte batérie mimo dosahu detí. Použité batérie čo najrýchlejšie zlikvidujte.

#### Bezpečnosť telefónnej linky

- Keď nebudete toto zariadenie dlhšiu dobu používať, alebo pred jeho opravovaním, odpojte od neho všetky telefónne linky.
- Aby ste sa vyhli prípadnému nebezpečenstvu úrazu elektrickým prúdom, odpojte počas silnej búrky s bleskami od tohto zariadenia všetky telefónne linky.

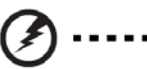

Varovanie! Z bezpečnostných dôvodov pri pripájaní alebo výmene súčastí nepoužívajte žiadne neschválené súčasti. Možnosti nákupu konzultujte so svojím predajcom.

#### Dodatočné bezpečnostné informácie

Vaše zariadenie a jeho rozšírenia môžu obsahovať malé súčasti. Udržujte ich čo najďalej od malých detí.

#### Pracovné prostredie

## Ø -----

**Varovanie!** Z bezpečnostných dôvodov vždy pri používaní vášho zariadenia za nižšie uvedených podmienok vždy vypnite všetky bezdrôtové alebo rádiové súčasti. K takým súčastiam patrí okrem iných napríklad tiež modul bezdrôtovej siete (WLAN), modul Bluetooth a/alebo 3G.

Nezabudnite sa vždy riadiť všetkými špeciálnymi nariadeniam platnými v danej oblasti a vždy, keď je používanie vášho zariadenia zakázané alebo by mohlo spôsobiť nežiaduce rušenie ho vypnite. Zariadenie používajte výlučne v jeho normálnej obslužnej polohe. Toto zariadenie pri bežnom používaní a nevystavovaní sa anténe bližšie než na 1,5 cm vyhovuje RF vyžarovacím predpisom. Nemali by ste ho upevňovať na kovové predmety a mali by ste ho umiestniť minimálne do uvedenej vzdialenosti. Pre úspešné vysielanie dátových súborov alebo správ musí byť zariadenie v dobrom spojení so sieťou. V niektorých prípadoch môže byť odoslanie dátových súborov alebo správ oneskorené, než sa také spojení nadviaže. Vyššie uvedenú minimálnu vzdialenosť od zariadenia je nutné dodržať počas celého vysielania. Niektoré súčasti zariadenia sú magnetické. Môže to spôsobiť priťahovanie kovových predmetov k zariadeniu. Sluchovo postihnuté osoby s načúvacími zariadeniami by si ho nemali dávať do ich blízkosti. Do blízkosti zariadenia tiež nepokladajte kreditné karty ani magnetické záznamové médiá. Mohlo by dôjsť k strate na nich uložených dát.

#### Medicínske zariadenia

Používanie akýchkoľvek zariadení vysielajúcich rádiové signály, vrátane bezdrôtových telefónov môže spôsobiť rušenie nedostatočne chránených medicínskych zariadení. V prípade otázok ohľadom adekvátneho tienenia medicínskych zariadení proti vplyvu RF žiarenia sa obráťte na lekára alebo výrobcu daného medicínskeho zariadenia. Aby sa predišlo elektromagnetickému rušeniu a/alebo problémom s kompatibilitou, vypnite toto zariadenie v akomkoľvek účelovom zariadení, kde vás k tomu vyzývajú upozornenia. Takéto účelové zariadenia, medzi ktoré patria nemocnice alebo zdravotnícke zariadenia môžu používať vybavenia, ktoré sú citlivé na externú rádiofrekvenčnú energiu.

**Kardiostimulátory.** Výrobcovia kardiostimulátorov odporúčajú z dôvodu zamedzenia možného rušenia vzdialenosť medzi bezdrôtovými zariadeniami a kardiostimulátormi minimálne 15,3 cm. Tieto odporúčania sú v súlade s nezávislými výskumami a odporúčaniami Wireless Technology Research. Osoby s kardiostimulátormi by mali dodržiavať nasledovné:

- Vždy udržovať vzdialenosť medzi kardiostimulátorom a zariadením minimálne 15,3 cm.
- Nenosiť zapnuté zariadenie v blízkosti svojho kardiostimulátorom. Ak spozorujete akékoľvek rušenie, zariadenie vypnite a
  premiestnite ho.

**Načúvacie zariadenie**. Niektoré digitálne bezdrôtové zariadenia môžu spôsobovať rušenie načúvacích zariadení. Ak k takému rušeniu dôjde, prosím, obráťte sa na svojho dodávateľa.

#### Vozidla

RF žiarenie môže ovplyvniť nesprávne nainštalované alebo nedostatočne tienené elektronické systémy v motoru vášho vozidla, ako je napríklad systém vstrekovania paliva, elektronický protiblokovací brzdový systém, elektronický systém riadenia rýchlosti a systém airbagov. Či je vaše vozidlo vybavené alebo doplnené o niektorý z elektronických systémov, zistíte u vášho dodávateľa alebo obchodného zástupcu. Do automobilu môže zariadenie inštalovať alebo opravovať len kvalifikovaný personál. Chybná inštalácia alebo oprava môže mať za následok vznik nebezpečnej situácie a môže porušiť akúkoľvek záruku týkajúcu sa zariadenia. Pravidelne preverujte, či je bezdrôtové zariadenie správne upevnené a správne pracuje. Neuchovávajte na rovnakom mieste ako toto zariadenie, jeho súčasti alebo rozšírenia zároveň horľaviny, plyn alebo explozívne materiály. U vozidiel vybavených airbagom nezabúdajte, že sa airbag nafukuje veľmi veľkou silou. Neinštalujte preto toto zariadenie, jeho súčasti alebo rozšírenia do priestoru určeného pre nafúknutie airbagu. Keď nie je bezdrôtové zariadenie nainštalované vo vozidle správne, môže dôjsť pri nafúknutí airbagu k vážnemu zraneniu pasažierov. Používanie tohto zariadenia v lietadlách je zakázané. Pred vstupom na palubu lietadla ho bezpodmienečne vypnite. Použitie takýchto zariadenie môže ovplyvniť elektronické systémy lietadla, rušiť bezdrôtovú telefónnu sieť a môže byt protiprávne.

#### Globálny pozičný systém

Globálny pozičný systém (GPS) je satelitný systém poskytujúci informácie o polohe a časovaní na celej zemeguli. GPS prevádzkuje a riadi na vlastnú zodpovednosť národná vládna autorita, zodpovedná za jeho dostupnosť a presnosť. Akékoľvek zmeny v dostupnosti a presnosti GPS alebo podmienok jeho fungovania môže ovplyvniť funkčnosť vášho zariadenia. Acer nenesie žiadnu zodpovednosť za nedostupnosť alebo nepresnosť GPS systému.

#### Používajte ho opatrne

Použitie GPS zariadenia pre navigáciu neznamená, že sa nemáte rovnako dôkladne a pozorne venovať riadeniu.

#### Montáž v automobilu

Keď inštalujete vreckový počítač Acer série c500 do automobilu musíte byť veľmi opatrný. Pozorne si pred montážou prečítajte časť "Použitie cestovného spoločníka Acer Pocket PC série c500 vo vašom automobile" na strane 24. Vreckový počítač Acer série c500 musíte nainštalovať v súlade so všetkými platnými legislatívnymi nariadeniami a pravidlami určenými výrobcom vozidla. Keď ho nenamontujete správne, vystavujete sa nebezpečenstvu zranenia pasažierov alebo iných účastníkov premávky. Vreckový počítač Acer c500 montujete do vozidla výhradne na vlastné riziko.

#### Potencionálne explozívne prostredie

Keď sa nachádzate v potencionálne explozívnom prostredí, vypnite toto zariadenie a riaďte sa všetkými výstražnými nápisy a inštrukciami. Potencionálne explozívne prostredie je aj také prostredie, kde máte za povinnosť vypnúť motor vášho vozidla. Iskry môžu v takom prostredí spôsobiť explóziu alebo vznik požiaru, dôsledkom čoho môže byť zranenie osôb alebo ich usmrtenie. Nezabudnite vypnúť toto zariadenie na čerpacích staniciach. V prostrediach ako zásobárne paliva, skladovacie priestory, distribučné priestory, chemické továrne alebo oblasti s prebiehajúcimi odstrelmi sa vždy riaďte príslušnými obmedzeniami pre používanie rádiových zariadení. Oblasti s potencionálne explozívnou atmosférou sú spravidla, ale nie vždy označené. Zahŕňajú aj nižšie paluby lodí, chemické transportné alebo skladovacie zariadenia, vozidlá využívajúce pre pohon skvapalnené plyny (ako propán alebo bután) a priestory, v ktorých vzduch obsahuje chemikálie alebo zložky ako farbivá, prach alebo kovové častice.

#### Tiesňové volania

Varovanie: Prostredníctvom tohto zariadenia nemôžete uskutočniť tiesňové volania. Tiesňový hovor môžete iniciovať prostredníctvom vášho mobilného telefónu alebo iného telefónneho systému.

#### Inštrukcie pre likvidáciu

Pri likvidácii tohto elektronického zariadenia s ním nesmiete zaobchádzať ako s bežným odpadom.

V záujme minimálneho znečistenia a maximálnej ochrany životného prostredia ho odovzďajte do zberného strediska. Viac informácií o zbere WEEE (Waste from Electrical and Electronical Equipment) môžete nájsť na domovskej stránke http://global.acer.com/about/sustainability.htm

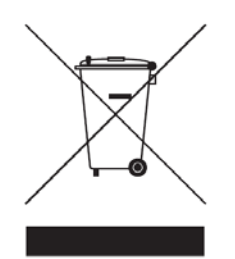

#### Informácie k ortuti

Pre elektronické zariadenia obsahujúce LCD/CRT monitor alebo displej:

Lampa(y) použitá v tomto zariadení obsahuje ortuť a musí byť recyklovaná alebo znehodnotená podľa platných miestnych, národných alebo medzinárodných predpisov. Viac informácií nájdete na webovej stránke združenia výrobcov elektronických zariadení <u>www.eiae.org</u>. Podrobné informácie o znehodnotení lampy nájdete na webovej stránke <u>www.lamprecycle.org</u>.

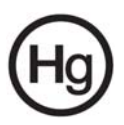

#### Tipy a informácie k pohodlnému používaniu

Používatelia počítačov si môžu pri ich dlhšej obsluhe sťažovať na únavu očí alebo bolesť hlavy. Pri niekoľkohodinovej práci pred počítačom sú tiež vystavení nebezpečenstvu fyzického zranenia. Dlhšie pracovné intervaly, nevhodné držanie tela, nesprávne pracovné návyky, stres, neadekvátne pracovné podmienky, osobné zdravé a iné faktory značne zvyšujú nebezpečenstvo fyzického zranenia.

Nesprávne používanie počítača môže viesť k chorobe zápästných kostičiek, zápalu šliach, zápalu šľachovej pošvy alebo inej chorobe svalovej a kostrovej sústavy.

Nasledujúcimi symptómami sa môžu prejaviť vo vašich rukách, zápästí, predlaktiach, ramenách, krku a chrbte:

- znecitlivenie alebo pálivá či pálčivá bolesť
- rozbolestnenie, bolestivosť alebo citlivosť
- bolesť, opuchlina alebo pulzovanie
- stuhnutosť alebo napätosť
- chlad alebo slabosť

Keď pociťujete niektorý z uvedených symptómov, alebo iné vracajúce sa alebo trvalé nepohodlie a/alebo bolesť týkajúcu sa obsluhy počítača, neodkladne sa obráťte na svojho lekára a informujte tiež svoje oddelenie ochrany zdravia a bezpečnosť pri práci.

Nasledujúca časť ponúka typy pre väčší pracovný komfort pri obsluhe počítača.

#### Nájdenie najpohodlnejšej pracovnej polohy

Zmenou pozorovacieho uhlu a podnožnej podpery, alebo zvýšením výšky sedenia môžete nájsť vašu najpohodlnejšiu pracovnú polohu a maximálny komfort pri práci. Riaďte sa nasledujúcimi typmi:

- nezostávajte v jednej polohe príliš dlho
- nenakláňajte sa príliš dopredu ani dozadu
- pravidelne odstúpte od počítača a krátko sa prejdite, čím odstránite napätie v svaloch dolných končatín
- · doprajte si krátke prestávky, aby ste si uvoľnili krk a ramená
- nenapínajte príliš svaly a nehrbte sa
- externý monitor, klávesnicu a myš umiestnite do pohodlnej dosiahnuteľnej vzdialenosti
- keď sa dívate častejšie na monitor než do papierov, umiestnite ho do stredu stola, čím sa vyhnete prílišnému namáhaniu a napätiu v krku

#### Starejte sa o váš zrak

Dlhé hodiny sledovania monitoru, nosenie nevhodných okuliarov alebo kontaktných šošoviek, prenikavé alebo prílišné osvetlenie miestnosti, nedostatočne zaostrená obrazovka, príliš malé písmo a displeje s nízkym kontrastom môžu unavovať vaše oči. Nasledujúce odporúčania ponúkajú možnosti, ako uľaviť vášmu zraku a spomaliť ich únavu.

Oči

- Pravidelne doprajte vašim očiam oddych.
- Pravidelne sa zamerajte na niečo vzdialené mimo monitora.
- Častým žmurkaním zabránite vysychaniu očí.

#### LCD displej

- Displej udržujte čistý
- Jas a kontrast obrazu nastavte tak, aby bolo čítanie textu pohodlné a obrázky boli ostré a jasné.

- Prílišné osvetlenie a odrazy môžete eliminovať nasledovne:
  - umiestnením vášho monitoru tak, aby k oknu alebo akémukoľvek zdroju svetla smerovala jedna jeho boční strana
  - minimalizovaním vniknutiu vonkajšieho svetla do miestnosti závesmi, žalúziami alebo roletami
  - používaním účelového osvetlenia
  - zmenou pozorovacieho uhlu
  - používaním filtra proti prieniku svetla
- Vyhnite sa nastaveniam nevhodného pozorovacieho uhlu monitora
- Nepozerajte sa príliš dlho do silných zdrojov svetla, ako sú otvorené okná.

#### Zaužívanie si dobrých pracovných návykov

Vypracovaním si nasledovných vhodných pracovných návykov si vašu prácu s počítačom spríjemnite a bude produktívnejšia:

- Často si pravidelne doprajte krátku prestávku.
- Občas sa ponaťahujte strečingovým cvičením.
- Dýchajte čistý svieži vzduch tak často ako to len bude možné.
- Pravidelne cvičte a udržujte si zdravé telo.

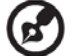

Poznámka: Viac informácií nájdete v časti "PRÍLOHA A: Obmedzenia a bezpečnostné poznámky" na strane 33.

## O tomto návode na použitie

Vitajte v návode na použitie vreckového počítača Acer série c500. Tento návod na použitie je vytvorený tak, aby vám pomohol pri rýchlom zoznámení sa s vreckovým počítačom Acer série c500 – vašim cestovným spoločníkom vybaveným systémom Microsoft<sup>®</sup> Windows<sup>®</sup> Mobile 5.0. Popisuje všetky informácie, ktoré musíte poznať pre používanie vreckového počítača, a taktiež aplikačné programy, ktoré sú jeho súčasťou.

V jednotlivých kapitolách bude postupne opísané:

- Prehľad možností vreckového počítača Acer série c500
- Postup nastavenia a údržba vreckového počítača Acer série c500
- Možnosti rozšírenia vreckového počítača Acer série c500
- Synchronizácia dát medzi vreckovým počítačom Acer série c500 a stolným počítačom
- Pripojenie vreckového počítača Acer série c500 k počítaču, počítačovej sieti alebo k Internetu
- Prispôsobenie nastavení vreckového počítača Acer série c500 osobným preferenciám

V návode sa taktiež dozviete, ako pomocou vreckového počítača Acer série c500 mnohými spôsobmi spravovať pracovné a osobné záznamy tak, aby vám váš každodenný pracovný rozvrh prinášal väčší úžitok.

## Najskôr základné informácie

Chceli by sme vám poďakovať za vašu voľbu vreckového počítača Acer série c500, ako vášho cestovného spoločníka. Váš nový úhľadný vreckový počítač Acer série c500 je multifunkčný nástroj zabalený do prívetivého obalu disponujúci výkonnými aplikáciami pre správu pracovných a osobných informácií spôsobom, ktorý vám umožní ušetriť viac času. Veríme, že budete so svojim novým vreckovým počítačom Acer série c500 spokojný tak, ako sme boli my pri jeho vývoji.

Používajte svoj vreckový počítač Acer série c500 pre účinnú správu obchodných i osobných informácií a úloh:

- Inštalácia softvéru a nových aplikácií
- Pre správu úloh využijete programy, ktoré sú súčasťou balíka Microsoft<sup>®</sup> Windows<sup>®</sup> Mobile 5.0
- Pre synchronizovanie údajov so stolným počítačom použijete program Microsoft<sup>®</sup> ActiveSync<sup>®</sup>
- Pre pripojenie na Internet a pre surfovanie po Internetových stránkach využijete program Microsoft<sup>®</sup> Internet Explorer Mobile
- Jednoducho vytvoríte súbory so zálohou dát
- Možnosti vreckového počítača Acer série c500 môžete rozšíriť pridaním pamäťovej karty SD/MMC
- Medzi dvoma zariadeniami s modulmi Bluetooth<sup>®</sup> alebo WLAN (voliteľné) môžete jednoducho prenášať potrebné informácie
- Pomocou zabudovaného GPS navigačného systému môžete jednoducho nájsť váš cieľ
- Pracovné prostredie môžete prispôsobiť osobným potrebám

POZNÁMKA: Dizajn a špecifikácie zariadenia sa môžu zmeniť bez predchádzajúceho upozornenia.

### Ďalšie informácie

Aby sme vám uľahčili používanie vreckového počítača Acer série c500, pripravili sme pre vás nasledovné informácie:

| Požadované informácie:                                                                                                    | Zdroj informácií:                                                                                                    |
|----------------------------------------------------------------------------------------------------|----------------------------------------------------------------------------------------------------|
| Programy nainštalované na vreckovom počítači Acer série c500                                                                                              | Tento návod na použitie. Online dokumentácia na sprievodnom CD disku Acer<br>c500 Series Companion CD poskytuje pomocníka v elektronickej podobe.<br>Pomocník/Help vo vreckovom počítači Acer série c500. Pre zobrazenie<br>pomocníka kliknite na 🔊 a potom zvoľte Pomocník/Help. |
| Programy nainštalované na vreckovom<br>počítači Acer série c500 a doplnkové<br>programy, ktoré môžete na vreckový<br>počítač Acer série c500 nainštalovať | Sprievodný CD disk Acer c500 Series Companion CD                                                                                                    |

| Požadované informácie:                                                  | Zdroj informácií:                                                                                                    |
|-------------------------------------------------------------------------|----------------------------------------------------------------------------------------------------|
| Pripojenie k počítaču a synchronizácia<br>s vašim počítačom             | Stručný sprievodca Acer série c500.<br>Pomocník/Help vo vašom počítači. Pre zobrazenie pomocníka kliknite na Help<br>a potom zvoľte príkaz Microsoft ActiveSync Help. |
| Najnovšie aktualizácie a podrobné technické informácie                  | Súbory ReadMe. Nachádzajú sa v zložke Microsoft ActiveSync vo vašom počítači a na sprievodnom CD disku Acer c500 Series Companion CD                                  |
| Najnovšie informácie týkajúce sa<br>vreckového počítača Acer série c500 | http://www.acer.com/                                                                                                    |
| Servisné záležitosti                                                    | http://global.acer.com/support/index.htm                                                                                                    |

### Obsah balení

Vreckový počítač Acer série c500 je dodávaný v krabicovom balení. Opatrne rozbaľte balenie a skontrolujte úplnosť sady. Ak je niektorá súčasť poškodená alebo úplne chýba, prosím, okamžite kontaktujte vášho predajcu. Balenie obsahuje:

- Vreckový počítač Acer série c500
- Stylus (Dotykový hrot)
- Synchronizačný mini USB kábel (USB na mini USB)
- Sieťový AC adaptér
- Nabíjač do auta
- Kolíska do auta
- Držiak do auta
- Upozornenie pre bezpečnú jazdu
- Stručný sprievodca vreckového počítača Acer série c500
- Sprievodný CD disk Acer c500 Series Companion CD
- Voliteľné príslušenstvo:
- Mini USB synchronizačný kábel
- Sada sieťového AC adaptéra
- Nabíjač do auta
- Montážna sada do auta
- Externá GPS anténa
- Chránič displeje

- Licenčná zmluva s koncovým užívateľom
- Medzinárodná cestovná záruka
- Štandardná batéria
- Puzdro
- Externá GPS anténa (podľa modelu)
- Pamäťová karta s GPS mapami (podľa modelu)
- 3 x CD disk s GPS mapami (podľa modelu)
- Rýchle sprievodca pre GPS software (podľa modelu)
- GNS TMC prijímač (TMC modul a anténa) (podľa modelu)
- Sada dotykových hrotov
- Štandardná batéria
- Batéria s väčšou kapacitou
- Kožený kryt
- Sinečná clona

### Starostlivosť o vreckový počítač Acer série c500

- 1 Chráňte displej vreckového počítača Acer série c500 pred poškrabaním. Udržujte displej v čistote.
- 2 Váš vreckový počítač Acer série c500 nie je vodotesný a nemal by byť vystavený dažďu ani vlhkosti.
- 3 Chráňte vreckový počítač Acer série c500 pred pádom a silným nárazom. Nenoste vreckový počítač v zadnom vrecku nohavíc, pretože by mohlo dôjsť k jeho poškodeniu.
- 4 Nevystavujte vreckový počítač Acer série c500 extrémnym teplotám.
- 5 Neuskladňujte vreckový počítač Acer série c500 na prašných, vlhkých ani mokrých miestach.
- 6 Na čistenie vreckového počítača Acer série c500 používajte mäkkú navlhčenú handričku.

### Údržba vreckového počítača Acer série c500

V tejto časti sa dozviete ako:

- Ošetrovať a používať váš vreckový počítač Acer série c500
- Resetovať váš vreckový počítač Acer série c500

#### Správne používanie a starostlivosť o vreckový počítač Acer série c500

Odolná konštrukcia vreckového počítača Acer série c500 zaručí, že vám bude počítač bez poruchy fungovať dlhé roky. Pre správne používanie dodržujte tieto zásady:

- 1 Chráňte displej vreckového počítača Acer série c500 pred poškrabaním. Udržujte displej v čistote. Používajte výlučne dodávaný dotykový hrot alebo plastové ukazovacie perá, určené pre ovládanie dotykového displeja. V žiadnom prípade nepoužívajte ostré predmety alebo bežné písacie potreby.
- 2 Váš vreckový počítač Acer série c500 nie je vodotesný a nemal by byť vystavený dažďu ani vlhkosti. Za extrémnych podmienok môže voda vniknúť do prístroja aj cez tlačidlá na prednej strane alebo cez konektor rozširujúcich slotov. Vo všeobecnosti sa správajte k vreckovému počítaču ako k bežnej kalkulačke alebo inému podobnému elektronickému zariadeniu.
- 3 Chráňte vreckový počítač Acer série c500 pred pádom a silným nárazom. Nenoste vreckový počítač v zadnom vrecku nohavíc, pretože by mohlo dôjsť k jeho poškodeniu napríklad keď sa posadíte.
- 4 Nevystavujte vreckový počítač Acer série c500 veľkým teplotným výkyvom. Napr. nenechávajte počítač na prístrojovej doske uzavretého automobilu v letných mesiacoch alebo vo veľkých mrazoch. Udržujte vreckový počítač ďalej od zdrojov tepla ako je napríklad radiátor.
- 5 Neuskladňujte vreckový počítač Acer série c500 na prašných, vlhkých ani mokrých miestach.

6 Na čistenie vreckového počítača Acer série c500 používajte mäkkú navlhčenú handričku. Ak je povrch displeja znečistený, vyčistite ho mäkkou handričkou navlhčenou v zriedenom roztoku na umývanie okien.

#### Resetovanie vreckového počítača Acer série c500

Pokiaľ sa vám zdá, že vreckový počítač Acer série c500 nereaguje na stlačenie tlačidiel alebo na povely z displeja, môžete vykonať inicializáciu/resetovanie počítače.

#### Uskutočnenie softvérového resetovania

Po vykonaní softvérového resetovania dôjde k inicializácii operačného systému vreckového počítača Acer série c500, podobne ako pri reštarte stolného počítača.

Postup uskutočnenia softvérového resetovania:

 Hrotom stylusu zľahka stlačte tlačidlo resetovania v otvore na pravej hornej strane vášho vreckového počítača Acer série c500.

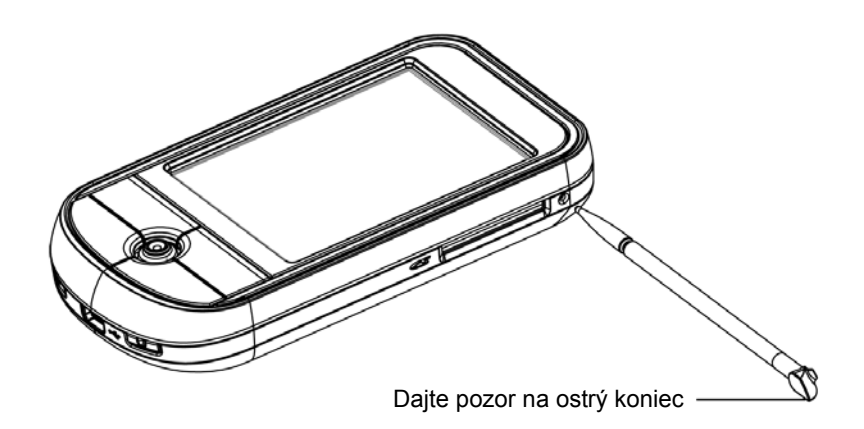

#### Uskutočnenie hardvérového resetovania

Tento druh resetovania spôsobí vymazanie všetkých záznamov a dát uložených do vreckového počítača Acer série c500. Nikdy nevykonávajte úplné (hardvérové) resetovanie, ak si nie ste istý, že váš problém softvérové resetovanie nevyrieši. Po restovaní môžete pri najbližšej synchronizácii pomocou ActiveSync obnoviť všetky dáta. Postup uskutočnenia hardvérového resetovania:

1 Stlačte a pridržte tlačidlá Dnes/Today a Správy/Messaging (a) na vreckovom počítači Acer série c500.

2 Počas pridržania tlačidiel Kalendár/Calendar a Kontakty/Contacts (a) zľahka stlačte hrotom stylusu tlačidlo resetovania v otvore na pravej hornej strane vášho vreckového počítača Acer série c500 (b).

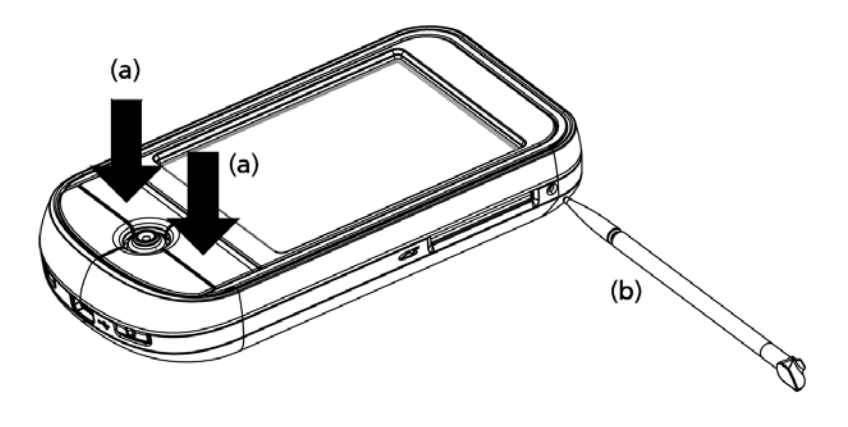

## **POZNÁMKA:** Po vykonaní úplného (hardvérového) resetovaní sa všetky formáty a nastavenia, vrátane nastavení dátumu a času, uvedú do východiskového stavu od výroby. Vymažú sa všetky dáta, záznamy a zadania okrem tých, uložených v pamäti ROM.

### Správne používanie pamäťovej karty SD

Počas používania aplikácií nevypínajte vreckový počítač ani nevyberajte pamäťovú SD kartu.

Počas kalkulácie trasy nevypínajte vreckový počítač ani nevyberajte pamäťovú SD kartu.

Vrelo vám odporúčame, aby ste po dosiahnutí cieľa trasy najprv vypli navigačnú aplikáciu a až potom vypli vreckový počítač. V opačnom prípade môže systém zamrznúť.

## Obsah

| O tomto návode na použitie                                            | vii  |
|-----------------------------------------------------------------------|------|
| Najskôr základné informácie                                           | viii |
| Ďalšie informácie                                                     | viii |
| Obsah balení                                                          | ix   |
| Starostlivosť o vreckový počítač Acer série c500                      | x    |
| Údržba vreckového počítača Acer série c500                            | x    |
| Správne používanie a starostlivosť o vreckový počítač Acer série c500 | x    |
| Resetovanie vreckového počítača Acer série c500                       | xi   |
| Správne používanie pamäťovej karty SD                                 | xii  |
| 1 Začíname                                                            | 1    |
| Požiadavky na systém                                                  | 1    |
| Zhrnutie funkcií                                                      |      |
| Výkon                                                                 |      |
| Displej                                                               | 2    |
| Audio                                                                 | 2    |
| USB konektor                                                          | 2    |
| Pripojenie                                                            | 2    |
| Rozšírenie                                                            | 2    |
| Batéria                                                               | 2    |
| Vzhľad a ergonómia                                                    |      |
| Prehliadka vreckového počítača Acer série c500                        | 4    |
| Pohľad spredu                                                         | 4    |
| Pohľad zozadu                                                         | 5    |
| Pohľad zľava                                                          | 6    |
| Pohľad sprava                                                         | 7    |
| Pohľad zhora                                                          | 8    |
| Pohľad zospodu                                                        | 8    |
| Príprava vreckového počítača Acer série c500 na používanie            | 9    |
| Nabíjanie vreckového počítača Acer série c500                         | 9    |
| Vloženie batérie                                                      | 9    |
| Nabíjanie prostredníctvom sieťového AC adaptéra                       | 12   |
| Nastavenie vreckového počítača Acer série c500                        | 13   |
| Inštalácia programu Microsoft <sup>®</sup> ActiveSync <sup>®</sup>    | 14   |
| Pripojenie ku stolnému počítaču                                       | 15   |
| Uskutočnenie prvej synchronizácie                                     | 16   |
| Ovládanie vreckového počítača                                         |      |
| Tlačidlá vreckového počítača Acer série c500 a stylus                 |      |
| Ponuka Štart                                                          |      |

## Obsah

| 2 Zálohovanie a obnova dát                                                             | 20 |
|----------------------------------------------------------------------------------------|----|
| Spustenie programu Zálohovanie/Obnova/Backup/Restore:                                  | 20 |
| Funkcia zálohovania                                                                    | 20 |
| Obnovenie dát                                                                          | 22 |
| 3 GPS                                                                                  | 24 |
| Použitie cestovného spoločníka Acer Pocket PC série c500 vo vašom automobile           | 24 |
| PRÍLOHA A: Obmedzenia a bezpečnostné poznámky                                          | 33 |
| Prehlásenie FCC                                                                        | 33 |
| Poznámka: Tienené káble                                                                | 33 |
| Poznámka: Periférne zariadenia                                                         |    |
| Upozornenie                                                                            |    |
| Podmienky používania                                                                   |    |
| Prehlásenie pre používateľov v Kanade                                                  |    |
| Remarque a l'intention des utilisateurs canadiens                                      |    |
| Kanada - výnimka z licencie pre rádiokomunikačné zariadenie s nízkym výkonom (RSS-210) | 34 |
| Prehlásenie o zhode pre krajiny EÚ                                                     |    |
| Prehlásenie o bodovom zobrazení LCD displeja                                           |    |
| Informácie o zákonných ustanoveniach týkajúcich sa rádiových zariadení                 |    |
| Všeobecné upozornenia o predpisoch                                                     |    |
| Európska únia (EÚ)                                                                     |    |
| Zoznam krajín                                                                          |    |
| Prehlásenie o zhode FCC                                                                |    |

## 1 Začíname

V tejto kapitole získate nasledujúce informácie:

- Základné požiadavky
- Hlavné funkcie vreckového počítača Acer série c500
- Prehliadka vreckového počítača Acer série c500
- Podrobný popis prípravy vreckového počítača Acer série c500 na používanie
- Základné princípy obsluhy vreckového počítača Acer série c500

### Požiadavky na systém

Pre inštaláciu programu Microsoft<sup>®</sup> ActiveSync<sup>®</sup>, ktorý slúži na synchronizáciu dát medzi vreckovým počítačom Acer série c500 a stolným počítačom, potrebujete stolný počítač s týmito minimálnymi parametrami:

- Procesor Intel<sup>®</sup> Pentium<sup>®</sup> (minimálne 233 MHz)
- 64 MB RAM
- 120 MB voľného priestoru na disku
- Jednotka CD-ROM
- USB rozhraní
- Grafická kartu SVGA (alebo kompatibilná) s aspoň 256 farbami
- Microsoft<sup>®</sup> Windows XP alebo 2000
- Microsoft<sup>®</sup> Internet Explorer 4.01

### Zhrnutie funkcií

#### Výkon

- Procesor Samsung 2442/300 MHz (MSP3)
- Systémová pamäť:
  - pamäť 64 MB SDRAM pre používateľské aplikácie a dáta
  - flash ROM pamäť 128 MB NAND
- Software Microsoft<sup>®</sup> Windows Mobile<sup>TM</sup> 5.0 s aplikáciou Outlook<sup>®</sup> Mobile

#### Displej

- 2,8" QVGA (Transimisívny s mikroreflexiou; TMR) dotykový displej
- Rozlíšenie 240 x 320 obrazových bodov
- Podpora 65536 farieb
- Technológia Microsoft<sup>®</sup> ClearType<sup>®</sup> pre čistejšie a ostrejšie zobrazenie písma

#### Audio

- Philips UDA1380 CODEC so stereofónnym výstupom s CD kvalitou
- Štandardný slúchadlový konektor, stereo 3,5 mm (trojprstencový typ)
- Monofónny reproduktor
- Všesmerový mikrofón

#### **USB** konektor

- 5-kolíkový mini USB konektor
- Klient USB, TMC (UART port)
- DC power in (5V, 1A) pripojenie jednosmerného napätia

#### Pripojenie

- Bluetooth<sup>®</sup> 2.0 EDR
- IEEE 802.11b/g WLAN (podľa modelu)
- SiRF Star III nízkonapäťový čip s vysokou citlivosťou

#### Rozšírenie

• Slot pamäťovej karty SD/MMC (kompatibilný s SDIO)

#### Batéria

- Nabíjací akumulátor Lithium-Ion s kapacitou 1200 mAh (vymeniteľný)
- Pracovná doba:
  - Normálne použitie so zapnutým podsvietením (východiskové nastavenie jasu), WLAN, Bluetooth a GPS vypnuté: 10 hodín
  - 2. Použití ako MP3 prehrávač s reproduktorom: 19 hodín
  - 3. Používanie navigácie so zapnutým podsvietením a vypnutým WLAN a Bluetooth: 5 hodín
  - 4. Normálne použitie so zapnutým podsvietením a WLAN a vypnutým Bluetooth a GPS: 4 hodiny

**POZNÁMKA:** Výdrž batérie je závislá od spotreby energie, ktorá závisí od využívania systémových zdrojov. Napríklad trvalé zapnutie podsvietenia alebo využívanie energeticky náročných aplikácií, používanie GPS alebo bezdrôtové komunikácia môže skrátiť prevádzkovú dobu na jedno nabitie.

• Nabíjanie 4 hodiny (od úplného vybitia po úplné nabitie batérie)

**POZNÁMKA:** Aby ste zabránili strate dát, presne podľa postupu uvedeného v tejto príručke vypnite vreckový počítač a potom do 30 minút vymeňte batériu za náhradnú.

#### Vzhľad a ergonómia

• Štýlový, ľahký a tenký dizajn

| Parameter | Hodnota                           |
|-----------|-----------------------------------|
| Výška     | 108 mm                            |
| Šírka     | 58 mm                             |
| Hĺbka     | 16,8 mm                           |
| Hmotnosť  | 122 g (vrátane stylusu a batérie) |

- Užívateľsky prívetivá obsluha
  - 5- smerový ovládač pre obsluhu jednou rukou
  - Programové tlačidlá pre rýchle spúšťanie obľúbených programov
  - Tlačidlo štartu 🎊 pre prístup k dostupným programom na jedno kliknutie

## Prehliadka vreckového počítača Acer série c500

### Pohľad spredu

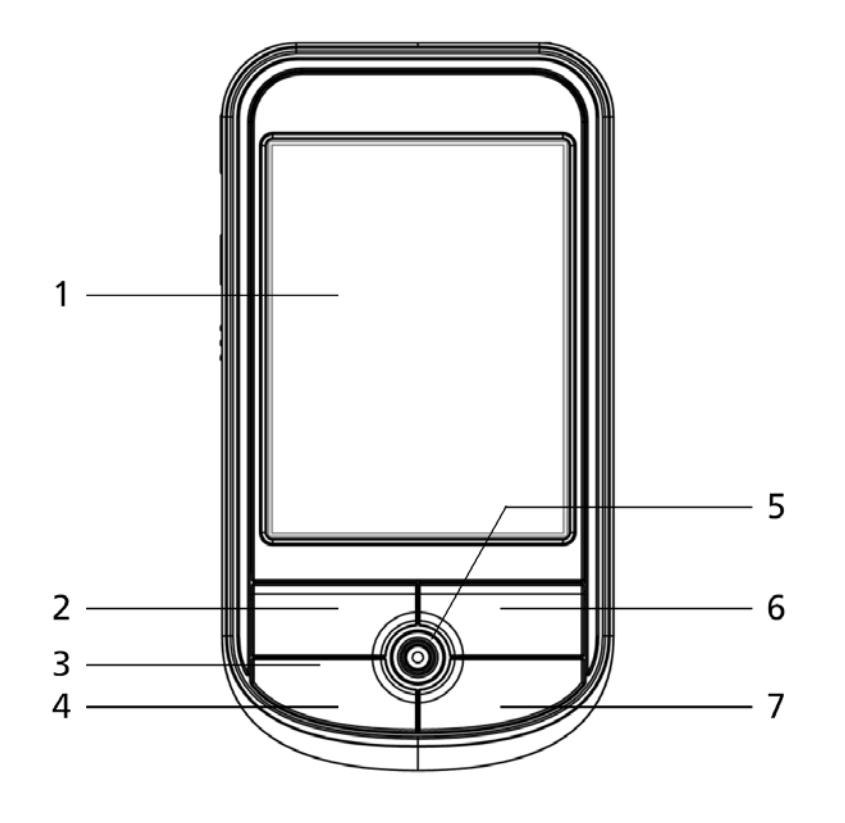

| Číslo | Prvok                      | Popis                                                                                                    |
|-------|----------------------------|----------------------------------------------------------------------------------------------------|
| 1     | 2,8" TFT LCD               | Zobrazuje výstup z programov a uložené dáta.                                                                                    |
| 2     | Tlačidlo Kalendár/Calendar | Otvorí program Kalendár/Calendar.                                                                                               |
| 3     | Zabudovaný mikrofón        | Slúži pre záznam zvuku do vreckového počítača Acer série c500.                                                                  |
| 4     | Tlačidlo Dnes/Today        | Zobrazí prehľad denných informácií Dnes/Today.                                                                                  |
| 5     | 5-smerový ovládač          | Umožňuje pohyb v piatich smeroch pre rôzne ponuky a aplikácie. Stlačenie<br>stredu ovládača funguje ako použitie klávesu Enter. |
| 6     | Tlačidlo Kontakty/Contacts | Otvorí program Kontakty/Contacts.                                                                                               |
| 7     | Tlačidlo Správy/Messaging  | Otvorí program Správy/Messaging.                                                                                                |

**POZNÁMKA:** Pokiaľ je vreckový počítač Acer série c500 vypnutý, potom po stlačení ktoréhokoľvek programového tlačidla sa napájanie zapne a spustí sa priradený program.

#### Pohľad zozadu

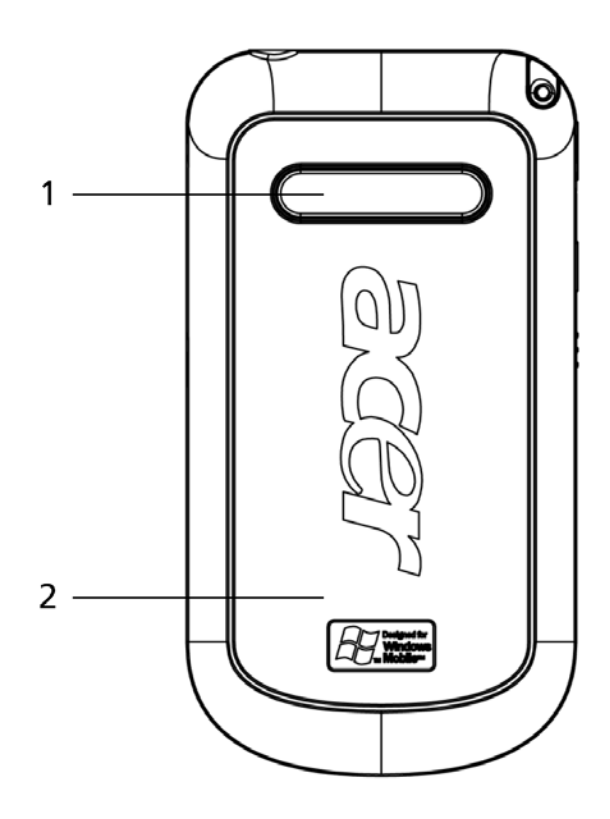

| Číslo | Prvok                      | Popis                                                 |
|-------|----------------------------|-------------------------------------------------------|
| 1     | Reproduktor                | Zvukový výstup z vreckového počítača Acer série c500. |
| 2     | Kryt priestoru pre batériu | Zakrýva priestor pre uloženie batérie.                |

#### Pohľad zľava

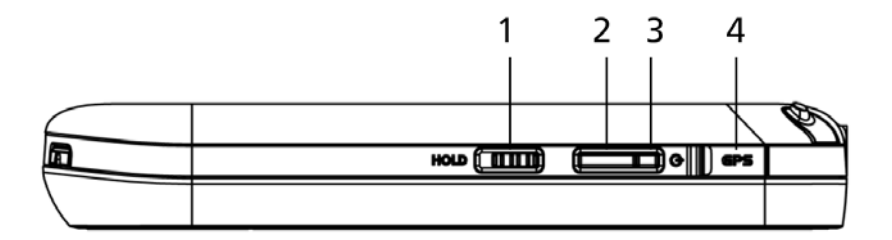

| Číslo | Prvok                                          | Popis                                                                                                    |
|-------|------------------------------------------------|----------------------------------------------------------------------------------------------------|
| 1     | Prepínač Hold                                  | Presunutím prepínača uzamknete funkčnosť všetkých tlačidiel, čím zabránite ich náhodnému stlačeniu pri odložení vreckového počítača Acer série c500 do puzdra alebo tašky. V režime uzamknutia tlačidiel je na tomto prepínači vidieť červený bod. |
| 2     | Tlačidlo zapnutia                              | Keď je vreckový počítač Acer série c500 vypnutý, tak sa stlačením tohto tlačidla zapne a vráti na posledne zobrazenú obrazovku. Slúži tiež na vypnutie napájania.                                                                                  |
| 3     | Indikátor napájania /<br>nabíjania /<br>alarmu | LED indikátor napájania - popis stavov:                                                                                                    |
|       |                                                | <ul> <li>Dliká zeleno - Nabijanie</li> <li>Svjeti zeleno - Nabijanie ukončené</li> </ul>                                                                                                    |
|       |                                                | Bliká červeno - Indikátor alarmu, prijatého e-mailu                                                                                                    |
| 4     | Kanaktar pro princippio                        |                                                                                                    |
| 4     | externej GPS antény                            | Siuzi na pripojenie externej GFS anteriy (Voliterne).                                                                                                    |

#### Pohľad sprava

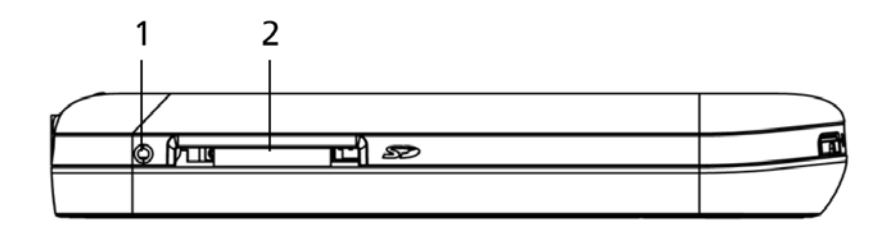

| Číslo | Prvok                                  | Popis                                                                                                    |
|-------|----------------------------------------|----------------------------------------------------------------------------------------------------|
| 1     | Tlačidlo pre softvérové<br>resetovanie | Hrotom stylusu zľahka stlačte tlačidlo resetovania v otvore na pravej hornej strane vášho vreckového počítača Acer série c500.                                                                                                    |
| 2     | Slot SD/MMC                            | Do tohto slotu môžete zasunúť karty typu SD (Secure Digital) i karty MMC (MultiMedia Card). Rozširujúcu pamäťovú kartu najčastejšie využijete pre ukladanie programov, dát, zvukových alebo textových súborov. Pamäť rozširujúcej karty môžete využiť i pre ukladanie záloh dát a programov z vreckového počítača Acer série c500. |

#### Použitie podsvietenia

Pokiaľ okolité svetlo neumožňuje sledovať informácie na displeji vreckového počítača Acer série c500, použite podsvietenie displeja.

Aktivácia podsvietenia:

- Stlačte tlačidlo napájania a držte ho stlačené po dobu asi dvoch sekúnd. Po zapnutí podsvietenia displeja uvoľnite tlačidlo.
- Pre vypnutie podsvietenia displeja stlačte tlačidlo napájania a držte ho stlačené po dobu asi dvoch sekúnd. Po vypnutí
  podsvietenia displeja uvoľnite tlačidlo.

#### Pohľad zhora

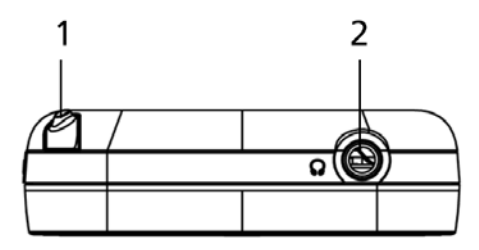

| Číslo | Prvok                  | Popis                                                                                                    |
|-------|------------------------|----------------------------------------------------------------------------------------------------|
| 1     | Miesto pre stylus      | Slúži pre uloženie stylusu. Ak ho budete potrebovať, jednoducho ho vyberte a<br>uchopte ako bežnú ceruzku alebo pero. |
| 2     | Konektor pre slúchadlá | Pripojenie výstupného zvukového zariadenia (slúchadlá).                                                               |

### Pohľad zospodu

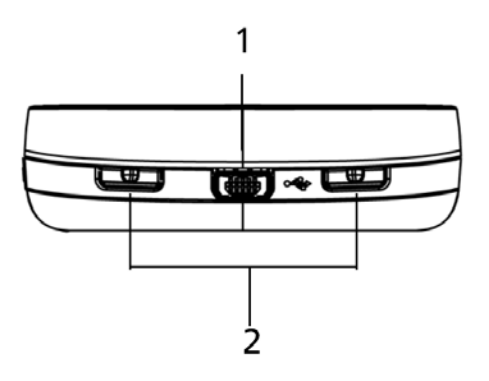

| Číslo | Prvok                            | Popis                                                                                                    |
|-------|----------------------------------|----------------------------------------------------------------------------------------------------|
| 1     | Mini USB konektor                | Konektor pre pripojenie vreckového počítača Acer série c500 k stolnému<br>počítaču a napájaciemu adaptéru, ktorý slúži na nabíjanie batérie.<br>- Klient USB<br>- DC power in – pripojenie jednosmerného napätia |
| 2     | Západka pre uvoľnenie<br>batérie | Slúži pre uvoľnenie krytu batérie pri jej vyberaní.                                                                                                    |

### Príprava vreckového počítača Acer série c500 na používanie

Pred prvým použitím vreckového počítača Acer série c500 vykonajte najprv nasledovné kroky:

- Nainštalujte na váš počítač program Microsoft<sup>®</sup> ActiveSync<sup>®</sup>
- Pripojte vreckový počítač Acer série c500 k stolnému počítaču
- Nabite batériu vreckového počítača Acer série c500
- Uskutočnite nastavenie vreckového počítača Acer série c500
- Vykonajte prvé spojenie prostredníctvom ActiveSync

### Nabíjanie vreckového počítača Acer série c500

Pred prvým použitím potrebujete najprv nabiť batériu vreckového počítača Acer série c500. Nabitie trvá 4 hodiny. Po tomto nabití môžete pre dosiahnutie plnej kapacity nabíjať akumulátor každý deň niekoľko minút Za normálnych okolností stačí jedno plné nabitie na 8 hodín prevádzky s vypnutým podsvietením.

#### Vloženie batérie

Batériu vložte do priestoru pre batériu na spodnej strane vreckového počítača a opätovne nasaďte kryt priestoru pre batériu. Západky musia zapadnúť na svoje miesto.

(Na obrázku je vreckový počítač hornou stranou nadol)

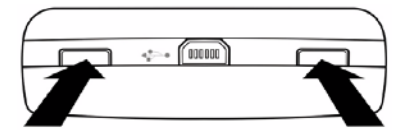

Súčasne zatlačte pomocou pera alebo podobného predmetu obidve západky pre uvoľnenie batérie dovnútra vreckového počítača. NEPOUŽÍVAJTE na to stylus.

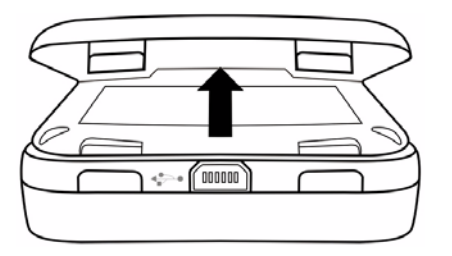

Nadvihnite kryt priestoru pre batériu.

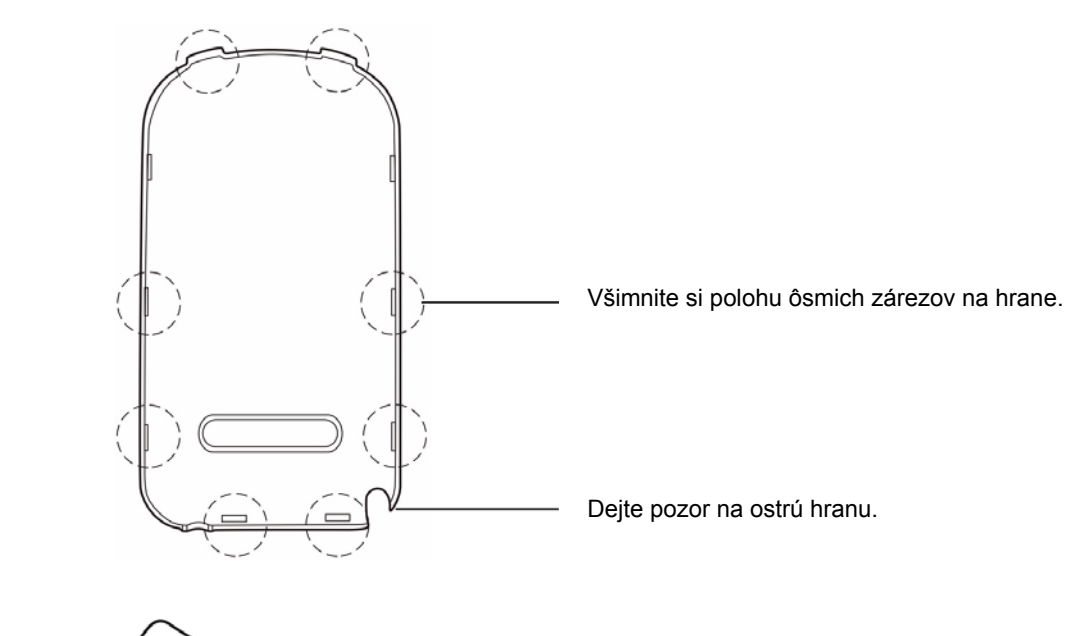

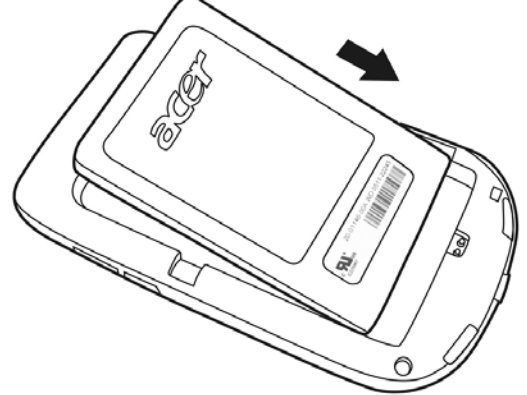

Nakloňte batériu a zasuňte ju do priestoru pre batériu na vreckovom počítači podľa obrázka.

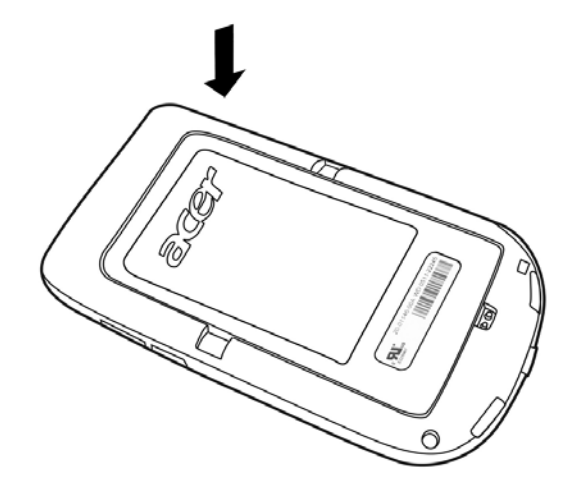

Keď batéria správne zapadne na svojom mieste, pritlačte ju smerom nadol.

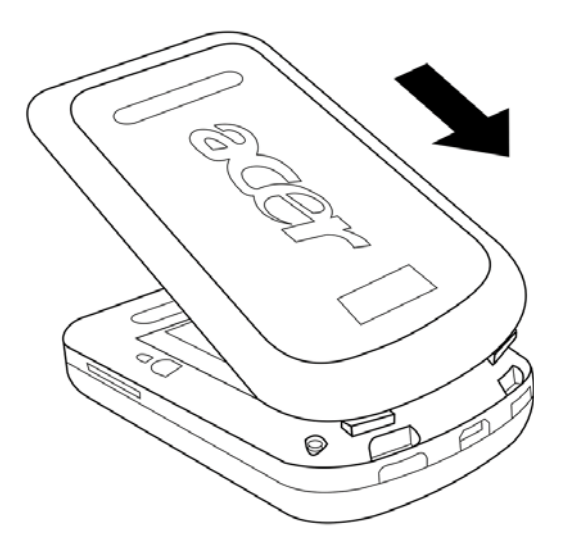

Nakloňte kryt priestoru pre batériu podľa obrázka a pred vykonaním nasledujúceho kroku sa ubezpečte, že dve západky krytu zapadli na svoje miesto.

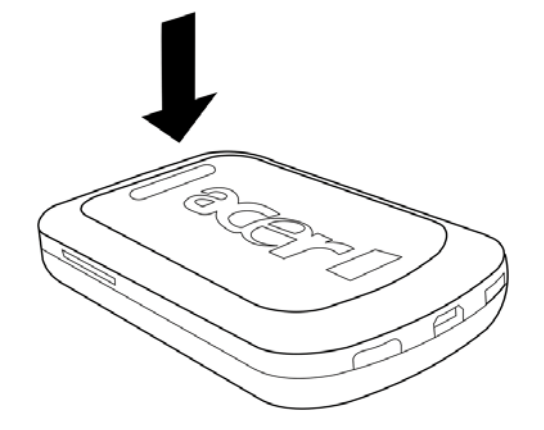

Pritlačte na kryt priestoru pre batériu, aby všetkých 8 západiek zapadlo do zárezov.

#### Nabíjanie prostredníctvom sieťového AC adaptéra

- 1 Sieťový AC adaptér pripojte do mini USB konektora na spodnej strane vreckového počítača Acer série c500.
- 2 Sieťový AC adaptér pripojte do zásuvky elektrickej siete a vreckový počítač nabíjajte aspoň 4 hodiny.

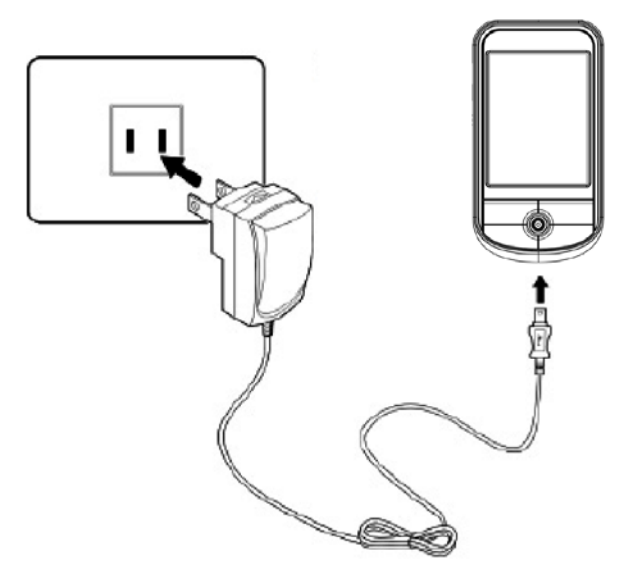

Stav indikátora napájania počas nabíjania:

- Prebiehajúce nabíjanie LED indikátor bliká zeleno
- Dokončené nabíjanie LED indikátor svieti zeleno

Pokiaľ počas prevádzky poklesne kapacita akumulátora pod určitú hranicu, na displeji vreckového počítača Acer série c500 sa zobrazí stavová ikona informujúca o malej alebo veľmi malej zostávajúcej kapacite akumulátora. Vykonajte synchronizáciu pomocou programu ActiveSync<sup>®</sup>, a potom dobite akumulátor vreckového počítača.

#### Nastavenie vreckového počítača Acer série c500

Po prvom nabití akumulátora môžete konečne pristúpiť k prvému nastaveniu vášho vreckového počítača Acer série c500. Postupujte podľa nasledujúcich inštrukcií.

#### Nastavenie vreckového počítača Acer série c500

- 1 Presuňte prepínač Hold do odomknutej polohy (prepínač Hold sa nachádza na ľavej strane vreckového počítača Acer série c500). Viac informácií nájdete v časti "Pohľad zľava" na strane 6.
- 2 Stlačením tlačidla napájania na ľavej strane vreckového počítača Acer série c500 ho zapnite. Viac informácií nájdete v časti "Pohľad zľava" na strane 6.

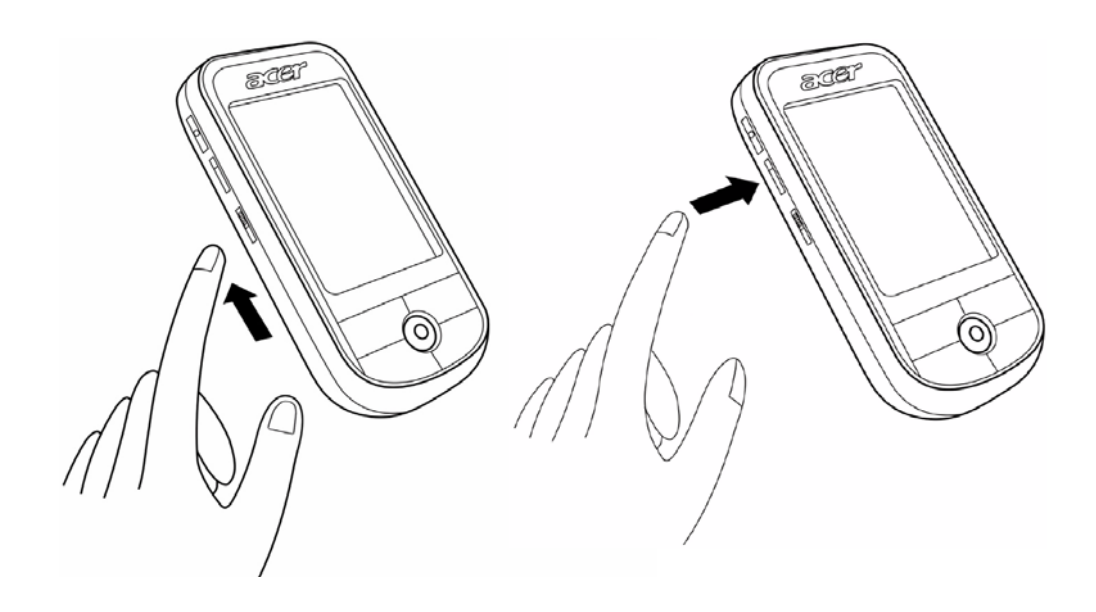

3 V nastavení vreckového počítača Acer série c500 postupujte podľa inštrukcií na displeji.

Ak si prajete začať používať GPS funkcie, prejdite na kapitolu 3 a taktiež nahliadnite do príručky k navigačnému softvéru (podľa modelu).

#### Inštalácia programu Microsoft<sup>®</sup> ActiveSync<sup>®</sup>

Hlavnou funkciou programu Microsoft<sup>®</sup> ActiveSync<sup>®</sup> je synchronizácia dát medzi stolným a vreckovým počítačom Acer série c500. Počas synchronizácie sa porovnávajú dáta na oboch počítačoch a v závislosti od vášho nastavenia dôjde k uloženiu aktuálnych informácií na oba počítače. Takto vytvorená záloha na stolnom počítači tiež slúži ako zdroj zálohovaných dát pre prípad straty údajov na vreckovom počítači Acer série c500.

Nasleduje popis inštalácie programu ActiveSync<sup>®</sup>.

Dôležité inštalačné poznámky

- Pred inštaláciou programu ActiveSync<sup>®</sup> sa ubezpečte, že vreckový počítač Acer série c500 nie je zatiaľ k počítaču pripojený. Vreckový počítač Acer série c500 pripojte až po inštalácii softvéru ActiveSync<sup>®</sup>.
- Pokiaľ nemáte nainštalovaný softvér Microsoft<sup>®</sup> Outlook<sup>®</sup> 98 alebo novší, nainštalujte si teraz softvér Microsoft<sup>®</sup> Outlook<sup>®</sup> 2002. Aj keď máte nainštalovaný softvér Microsoft<sup>®</sup> Outlook<sup>®</sup> 98 alebo Microsoft<sup>®</sup> Outlook<sup>®</sup> 2000, odporúčame inovovať na Outlook 2002.
- Pred spustením inštalácie programu ActiveSync<sup>®</sup> odporúčame najskôr z priloženého disku CD nainštalovať program Outlook<sup>®</sup> 2002.
- Súbory programu ActiveSync<sup>®</sup> nekopírujte priamo na pevný disk. Pre správnu inštaláciu programu použite priložený inštalačný disk Acer c500 Series Companion CD.

#### Inštalácia programu Microsoft<sup>®</sup> ActiveSync<sup>®</sup>

- 1 Ukončite všetky spustené programy a pozastavte antivírusový program bežiaci na pozadí.
- 2 Do CD-ROM mechaniky počítače vložte inštalačný disk Acer c500 Series Companion CD. Zobrazí sa uvítacia obrazovka.
- 3 Kliknite na animovanú ikonku pokračovania.
- 4 Postupujte podľa inštrukcií na displeji pre inštaláciu programov Microsoft<sup>®</sup> Outlook<sup>®</sup> 2002 a Microsoft<sup>®</sup> ActiveSync<sup>®</sup> 4.2.

Po dokončení inštalácie sa na systémovej lište stolného počítače (na dolnom pravom okraji obrazovky OS Windows) objaví

ikona ActiveSync<sup>®</sup> 🚯.

Pre informácie o práci s programom ActiveSync<sup>®</sup> si otvorte online pomocníka. Pokiaľ kedykoľvek neskôr budete chcieť inštaláciu zopakovať, začnite vložením disku CD do CD-ROM mechaniky.

#### Pripojenie ku stolnému počítaču

Synchronizačný mini USB kábel, ktorý je súčasťou balenia vreckového počítača Acer série c500, vám ho umožní prepojiť so stolným počítačom a synchronizovať dáta medzi oboma počítačmi pomocou technológie ActiveSync<sup>®</sup>.

#### Pripojenie počítača

- 1 Pripojte synchronizačný mini USB kábel do mini USB konektora na spodnej strane vreckového počítača Acer série c500.
- 2 Pripojte USB klientsky konektor do voľného USB portu na stolnom počítači.

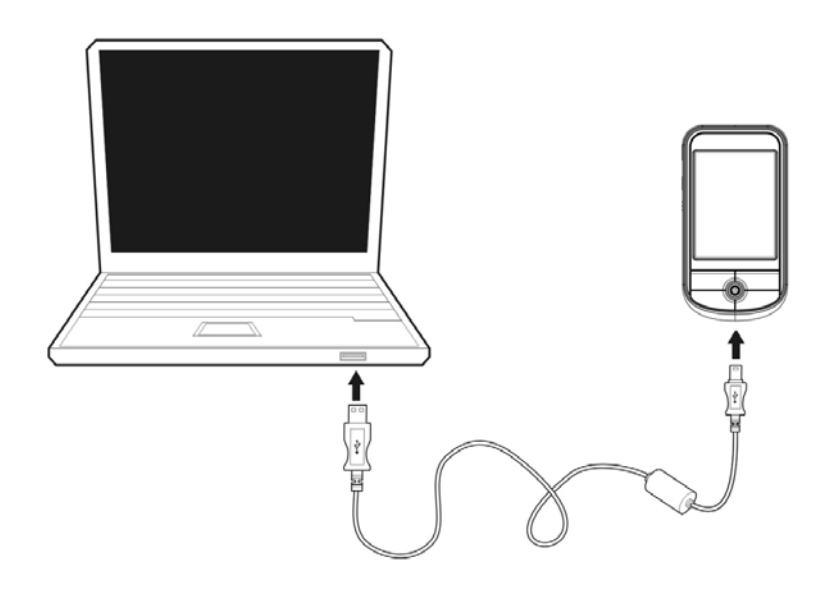

#### Uskutočnenie prvej synchronizácie

Po počiatočnom nastavení vášho vreckového počítača môžete pomocou sprievodcu Nového partnerstva/New Partnership uskutočniť prvé synchronizovanie dát so stolným počítačom.

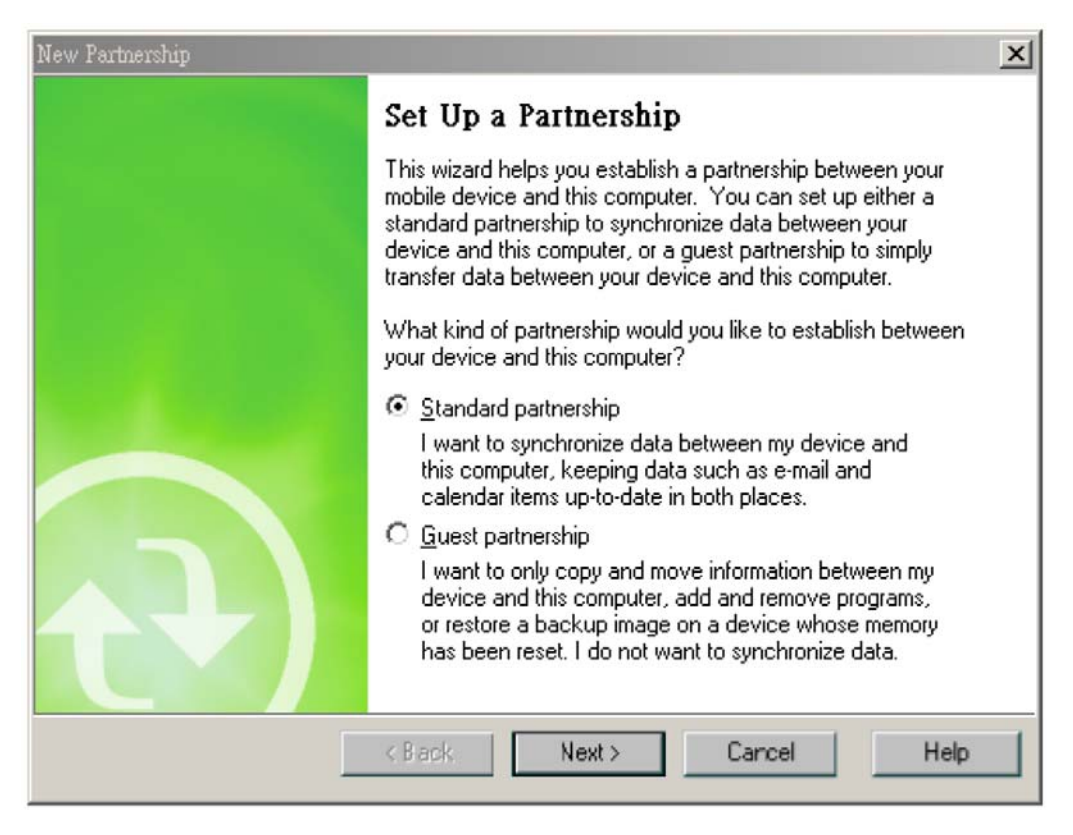

Sprievodca vám pomôže s nasledujúcimi operáciami:

- Nastaviť partnerský vzťah, pomocou ktorého môžete synchronizovať dáta medzi vašim stolným a vreckovým počítačom Acer série c500.
- Upraviť parametre synchronizácie.

#### Uskutočnenie prvej synchronizácie

- 1 Pripojte synchronizačný mini USB kábel ku vreckovému počítaču Acer série c500.
- 2 Zapojte USB klientsky konektor do USB konektora na stolnom počítači. V tejto chvíli by sa mal na stolnom počítači automaticky spustiť sprievodca Novým partnerstvom/New Partnership.

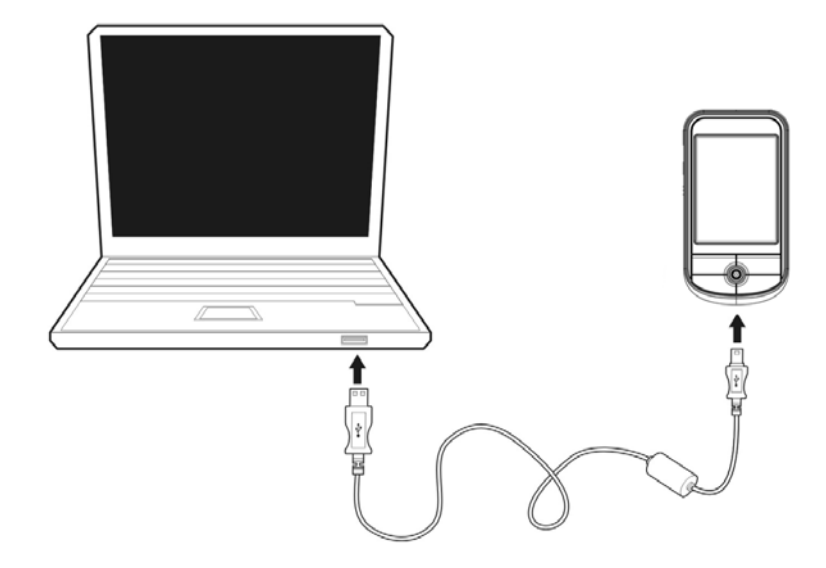

## **POZNÁMKA:** Pokiaľ sa sprievodca nespustí automaticky, spustite na stolnom počítači ActiveSync - kliknite na ikonu v ponuke **Start > Programy**.

3 Riaďte sa pokynmi na obrazovke.

Po skončení sprievodcu sa automaticky uskutoční prvý synchronizačný proces.

Po prvej synchronizácii si prezrite programy Kalendár/Calendar, Kontakty/Contacts a Úlohy/Tasks na vreckovom počítači Acer série c500. Uvidíte, že sa vám informácie uložené v aplikácii Microsoft Outlook na stolnom počítači skopírovali do vreckového počítača. Teraz môžete vreckový počítač Acer série c500 odpojiť od stolného počítača - dáta zostanú uložené aj vo vreckovom počítači.

Po prvej úspešnej synchronizácii medzi vreckovým a stolným počítačom pomocou aplikácie ActiveSync môžete už nabudúce spustiť synchronizáciu priamo z vreckového počítača Acer série c500. Pre spustenie programu ActiveSync na vreckovom

počítači kliknite na 🎥 a potom na ActiveSync<sup>®</sup>.

## Ovládanie vreckového počítača

#### Tlačidlá vreckového počítača Acer série c500 a stylus

Váš vreckový počítač Acer série c500 je vybavený niekoľkými tlačidlami pre ovládanie funkcií a pre rolovanie. Stylus (dotykové pero) slúži na ovládanie dotykovej obrazovky, výber položiek z displeja a pre zadávanie informácií.

Na vreckovom počítači Acer série c500 stylus nahradzuje počítačovú myš.

- Kliknutie/Tap. Jedným dotykom stylusu na displej otvoríte položku alebo vyberiete z možností.
- Ťahanie/Drag. Ťahaním stylusu po displeji označíte zvolenú časť textu a obrázkov. Ťahaním v zozname môžete označiť niekoľko položiek súčasne.
- Kliknutie a pridržanie/Tap and hold. Po dlhom kliknutí na položku sa zobrazí ponuka dostupných akcií pre zvolenou
  položku. V rozbaľovacej ponuke kliknite na akciu, ktorú chcete vykonať.

#### Ponuka Štart

Z ponuky Štart môžete vyberať programy, nastavenia a pomocníka. Pre zobrazenie ponuky Štart kliknite v hornej časti obrazovky na 1887.

#### Online pomocník

Pre získanie informácií o obsluhe dodávaných programov si otvorte elektronického pomocníka. Kliknite na 灯 > Pomocník/Help > Obsah/Content.

K dispozícii sú informácie o nasledujúcich programoch spoločnosti Microsoft®:

- Outlook<sup>®</sup> Mobile Organizácia osobných informácií: kalendár, kontakty, úlohy, poznámky a správy.
- Word<sup>™</sup> Mobile Textový editor kompatibilný s aplikáciou Microsoft<sup>®</sup> Word.
- Excel<sup>™</sup> Mobile Tabuľkový editor kompatibilný s aplikáciou Microsoft<sup>®</sup> Excel.
- PowerPoint<sup>™</sup> Mobile Program pre prezentácie (kompatibilný s aplikáciou Microsoft<sup>®</sup> PowerPoint).
- Windows<sup>®</sup> Media<sup>™</sup> Player 10 Mobile Program pre prehrávanie multimediálnych súborov: MP3, Windows<sup>®</sup> Media Audio, Windows<sup>®</sup> Media Video a prúdové video súbory.
- Internet Explorer Mobile Program pre prehliadanie webových stránok a sťahovanie súborov a obrázkov
- Calculator Ľahko ovládateľný kalkulátor.
- Games Zahrajte si klasické hry Solitaire a Bubble Breaker.
- File Explorer Súborový manažér pre správu súborov uložených v pamäti alebo na pamäťových kartách.
- Microsoft<sup>®</sup> ActiveSync<sup>®</sup> 4.2 Program pre synchronizáciu PIM dát s aplikáciou Microsoft<sup>®</sup> Outlook<sup>®</sup>.
- Pictures & Videos Prehliadanie obrázkov a videa.
- Lunar View Zobrazenie čínskeho lunárneho kalendára (v čínskych verziách operačného systému).
- Pocket MSN Poskytuje okamžitý prístup k vášmu účtu služby Hotmail a kontaktom MSN Messenger.

Terminal Services Client - Spúšťa aplikácie alebo slúži pre vzdialenú správu serveru z vreckového počítača Acer série c500.

Pokiaľ potrebujete otvoriť pomocníka ku špecifickej aplikácii, spustite danú aplikáciu a potom pre získanie online pomocníka kliknite na Regional sport / Help.

Váš vreckový počítač Acer série c500 môžete použiť aj pre výmenu informácií s iným mobilným zariadením, osobným počítačom, počítačovou sieťou alebo Internetom. Pokiaľ potrebujete získať viac informácií o Bluetooth<sup>®</sup> alebo Wireless LAN (voliteľné):

#### Pomocník pre Bluetooth®

- Zapnite funkciu Bluetooth<sup>®</sup> kliknutím na 🗓 > Zapnúť Bluetooth<sup>®</sup>/Turn Bluetooth<sup>®</sup> on > 移 > Bluetooth manažér alebo
- Nastavenie Bluetooth<sup>®</sup>/Bluetooth<sup>®</sup> Manager or Bluetooth<sup>®</sup> Settings > *f* > Pomocník pre Bluetooth<sup>®</sup>/Help for Bluetooth<sup>®</sup>.
- Alebo kliknite na > Pomocník/Help > Obsah/Contents > Nastavenie pripojenia/Setting Up Connections pre získanie informácií o funkcii Bluetooth<sup>®</sup>.

#### Pomocník pre Wireless LAN (voliteľné)

- Zapnite funkciu Wireless LAN kliknutím na 
   Zapnúť WLAN/Turn WLAN on > 
   > WLAN Utility > 
   Pomocník pre WLAN/Help for WLAN.
- Alebo kliknite na 😰 > Pomocník/Help > Obsah/Contents > Nastavenie pripojenia/Setting Up Connections pre získanie ďalších informácií, alebo vyhľadajte informácie na webe.

## **2** Zálohovanie a obnova dát

Zálohovanie/Obnova/Backup/Restore slúži pre zálohovanie obsahu pamäte (dáta a aplikácie) vreckového počítača Acer série c500 a uloženie súboru so zálohou na úložné zariadenie a zároveň k jeho opätovnému obnoveniu. Pokročilé bezpečnostné funkcie umožňujú pri súkromných dátach/programov počas zálohovania a/alebo obnovenia zo zálohy nastavenie hesla. Rozšírené možnosti vreckového počítača Acer série c500 vám umožňujú používanie nasledujúcich médií:

- Pamäťová karta SD (Secure Digital Card)
- Pamäťová karta MMC (MultiMedia Card)

Počas zálohovania alebo obnovovania dát nestláčajte žiadne tlačidlo (vrátane tlačidla napájania).

V programovom okne sú k dispozícii dve záložky (zľava doprava), ktoré zodpovedajú dvom funkciám - Zálohovanie/Backup a Obnovenie/Restore.

- Zálohovanie/Backup
- Obnovenie/Restore

### Spustenie programu Zálohovanie/Obnova/Backup/Restore:

- V prípade, že chcete zálohovať na pamäťové médium, vložte najprv toto pamäťové médium do príslušného slotu (pamäťovou kartu SD/MMC).
- 2 Kliknite na 🏂 > Programy/Programs > Zálohovanie/Obnova/Backup/Restore.

#### Funkcia zálohovania

| File name: | MyBackup                               |
|------------|----------------------------------------|
| Backup to  | : Storage Card 🗸                       |
|            | 448.66 MB Free                         |
| Passw      | ord:                                   |
| Option:    | PIM Only 0.35 KB                       |
|            | PIM Only 0.35 KB<br>Backup All 1.87 MB |
| ſ          | Start                                  |

#### Spustenie zálohovania dát

- 1 Ukončite beh všetkých programov okrem programu Zálohovanie/Obnova/Backup/Restore.
- 2 V záložke Backup vyberte, či sa má použiť východiskový názov súboru so zálohou (MyBackup) alebo zadajte nový názov kliknutím na ikonu klávesnice v spodnej časti displeja.
- 3 Zo zoznamu Zálohovať na/Backup to vyberte požadované pamäťové médium.
- 4 Zo zoznamu Možnosti/Option vyberte rozsah zálohovania (východiskovou voľbou je: len PIM/PIM only).
- 5 V prípade, že budete chcieť zálohované dáta zabezpečiť, zaškrtnite políčko s heslom a zadajte požadované heslo.
- 6 Kliknutím na 🔠 spustíte proces zálohovania.

Počas procesu zálohovania sa zobrazí okno znázorňujúce priebeh zálohovania.

7 Po dokončení zálohovania sa zobrazí okno so správou, že zálohovanie skončilo.

#### Obnovenie dát

Obnovu dát môžete vykonávať len zo súborov vytvorených v programe Zálohovanie/Obnova/ Backup/Restore; prípona súboru je \*.abk (Acer backup).

#### Uskutočnenie obnovy dát

- 1 Ukončite beh všetkých programov okrem programu Zálohovanie/Obnova/Backup/Restore.
- 2 Zo zoznamu Obnoviť z/Restore from vyberte zdrojové pamäťové médium.

V dolnej polovici obrazovky sa zobrazí zoznam súborov na vybranom pamäťovom médiu. Zoznam obsahuje názov súboru, veľkosť súboru a dátum, kedy bola záloha vytvorená.

| Size     | Date                      |
|----------|---------------------------|
| 303.67KB | 9/6                       |
| Start    |                           |
|          | Size<br>303.67KB<br>Start |

- 3 Zvoľte archív, ktorý chcete použiť kliknite na príslušný názov súboru (súbory, ktoré nemajú príponu .abk sa nezobrazia).
   Vyberte súbor a kliknite na tlačidlo *P*. Po výbere súboru sa zobrazia ďalšie informácie o archíve:
  - Názov vybraného súboru .abk.
  - Dátum vytvorení vybraného súboru .abk
  - Možnosti zálohovania a veľkosť súboru
  - Veľkosť voľnej hlavnej pamäte vreckového počítača. Táto by mala byť väčšia než veľkosť vybraného súboru .abk, inak nebude proces obnovenia pokračovať.

4 Pre pokračovanie v procese obnovenia dát kliknite na 🚮.

- 5 Počas procesu obnovenia sa zobrazí okno s prehľadným postupom obnovy.
- 6 Po dokončení procesu obnovenia dát sa zobrazí informačné okno, ktoré vám oznámi ukončenie procesu obnovenia.

#### Vymazanie súboru z pamäťového média

Pre zvýšenie kapacity voľnej pamäte na pamäťovom médiu môžete zmazať niektoré nepotrebné súbory.

- 1 Kliknite na záložku pre obnovenie dát Obnova/Restore.
- 2 Z ponuky vyberte pamäťové médium.
- 3 V zozname kliknite na názov súboru, ktorý chcete zmazať zobrazí sa kontextová ponuka.
- 4 Pre vymazanie súboru kliknite na Vymazať/Delete.

| Restore from:  | Storage                 | Card | •    |
|----------------|-------------------------|------|------|
| File name      |                         | Size | Date |
|                | Delete                  |      |      |
|                | Delete                  |      |      |
|                | Delete                  | _    |      |
| Backup Restore | <u>D</u> elete<br>Start |      | _    |

## **3** GPS

## Použitie cestovného spoločníka Acer Pocket PC série c500 vo vašom automobile

Súčasťou balenia vreckového počítača Acer série c500 je aj sada pre montáž do auta a nabíjač do auta, vďaka ktorým môžete prístroj nainštalovať do vášho automobilu. Môžete si zvoliť inštaláciu na čelnom skle (upevnenie pomocou prísavného mechanizmu) alebo na palubnú dosku (pomocou samolepiaceho kruhového plátku).

| POZNÁMKA: | Pred používaním navigačného GPS systému najskôr vypnite WLAN a Bluetooth.                                                                                                    |
|-----------|----------------------------------------------------------------------------------------------------|
|           |                                                                                                    |
| Poznámka: | V niektorých krajinách je montáž akýchkoľvek elektronických zariadenie v miestach na palubnej doske automobilu zakázaná. Pred inštaláciou sady pre montáž do auta vo vašom automobile si najskôr preverte zákony a vyhlášky platné vo vašej krajine.                                                                              |
| POZNÁMKA: | Niektoré novšie modely automobilov môžu byť na čelnom skle opatrené reflexnou fóliou odrážajúcou teplo. V niektorých prípadoch to môže brániť v prieniku GPS signálu k prístroji. Ak sa stretnete s týmto problémom vo vašom vozidle, musíte si zabezpečiť externú GPS anténu. Ďalšie informácie získate u predajcov značky Acer. |

POZNÁMKA: Odporúčame vám nenechávať vo vozidle žiadne cenné veci, vrátane tohto navigačného zariadenia.

#### Upozornenie k inštalácii držiaka do auta

Držiak do auta inštalujte na povrch v interiéri automobilu:

- ktorý je hladký, plochý, čistý a nie je mastný;
- kde môže vodič pohodlne sledovať displej a dosiahnuť naňho bez potreby odvrátenia zraku príliš ďaleko od cesty;
- kde nebude prístroj tieniť akékoľvek ovládacie prvky vozidla ani brániť vo výhľade vodiča;
- čo najďalej od priestoru vyhradenému pre nafúknutie airbagu.

#### Inštalácia prístroja do vášho automobilu:

V tejto časti je uvedený postup, ako nainštalovať držiak do auta na čelné okno vášho vozidla pomocou prísavného mechanizmu.

- 1 Pomocou čistej bavlnenej handričky a čistiaceho prostriedku na okná vyčistite miesto, kam plánujete nainštalovať držiak do auta.
- 2 Ak je okolitá teplota menšia ako 15°C, ohrejte miesto, kam plánujete nainštalovať držiak do auta aj plochu prísavného mechanizmu držiaka (napríklad fénom na vlasy). Zvýšite tak priľnavosť spojenia.
- 3 Na zvolené miesto nainštalujte držiak do auta.

- Priložte prísavnú plochu držiaka do auta na miesto, kam ho plánujete upevniť, aby zabezpečovacia páčka smerovala nahor (A).
- Pritlačte zabezpečovaciu páčku prísavného mechanizmu smerom od seba, čím sa vytvorí vákuum medzi prísavnou plochou držiaka do auta a čelným sklom (B).

**POZNÁMKA:** Skutočný výzor držiaka do auta alebo GPS antény sa môže v závislosti od konkrétneho modelu líšiť od vyobrazených.

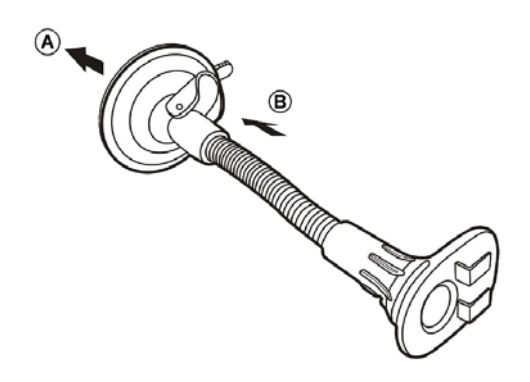

- Ubezpečte sa, že je spojenie dostatočne silné, potom pokračujte nasledujúcim krokom.
- Priveďte kábel od nabíjača do auta do spodnej strany kolísky.

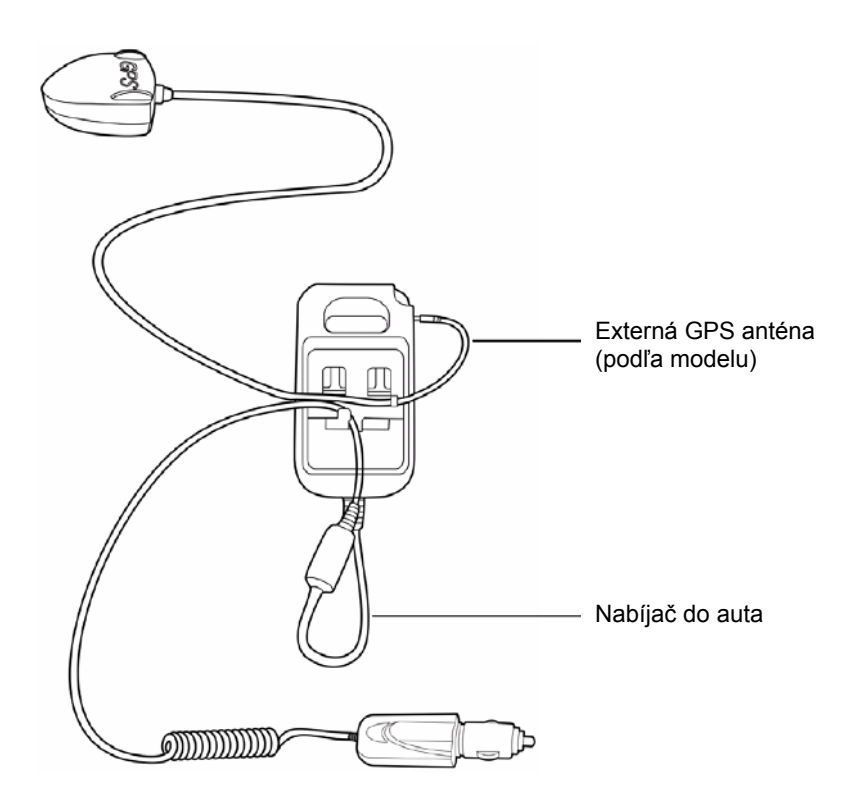

 Výstupky na styčnej ploche držiaka do auta zasuňte do príslušných otvorov na zadnej strane kolísky (A) a následne nasúvajte kolísku, kým nezapadne na svojom mieste (B).

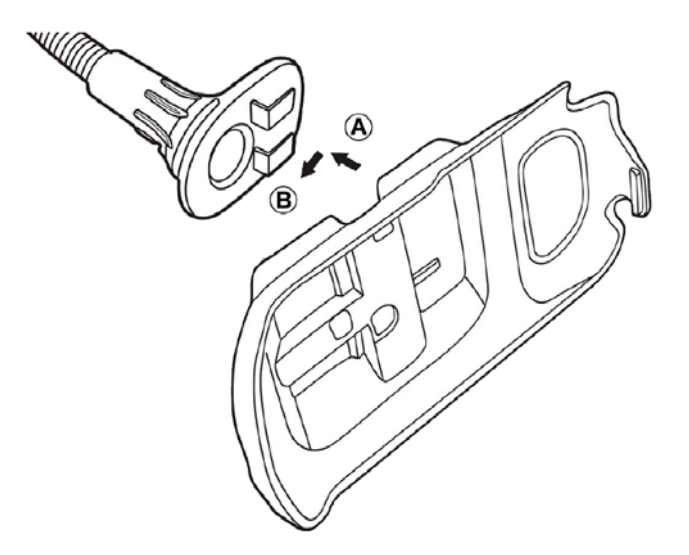

4 Do prístroja vložte SD kartu s navigačným softvérom.

**POZNÁMKA:** Ak si prajete vybrať pamäťovú SD kartu, jemne ju zatlačte dovnútra a karta sa vysunie von.

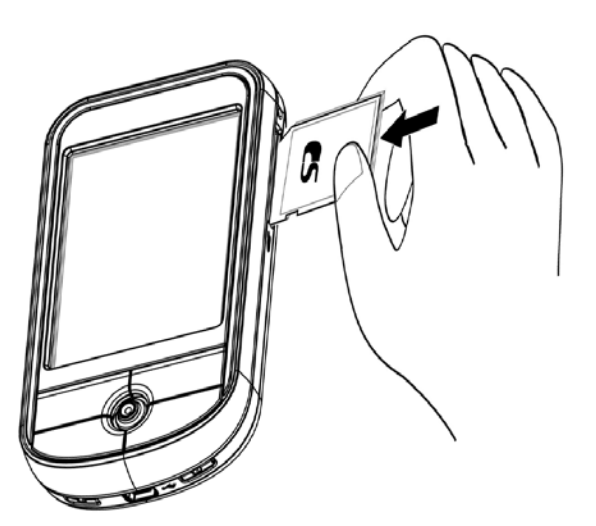

5 Prístroj nasaďte do kolísky.

**POZNÁMKA:** Pre uvoľnenie prístroja z kolísky najskôr povoľte hornú západku smerom nahor.

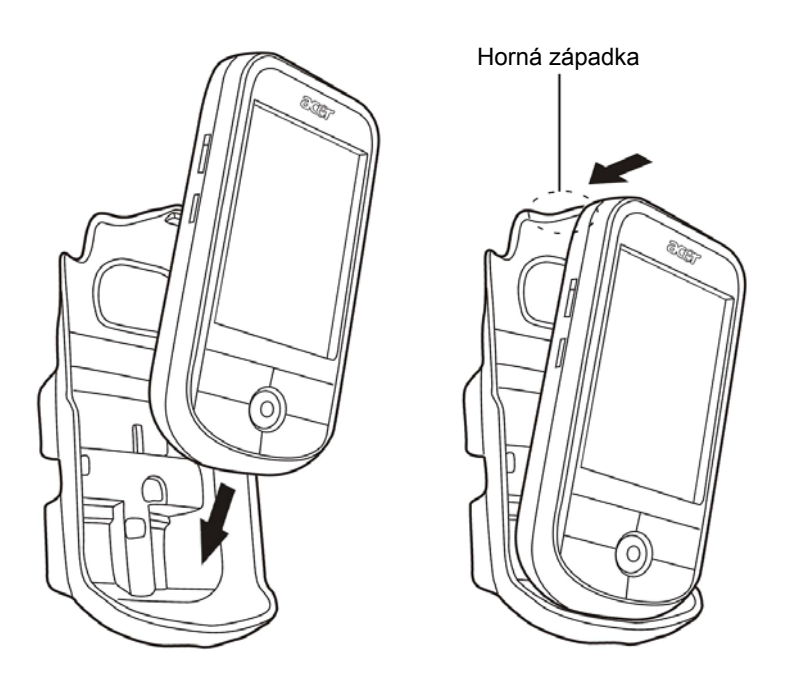

6 Držiak do auta upravte do najvhodnejšej polohy, aby ste mali najlepší výhľad.

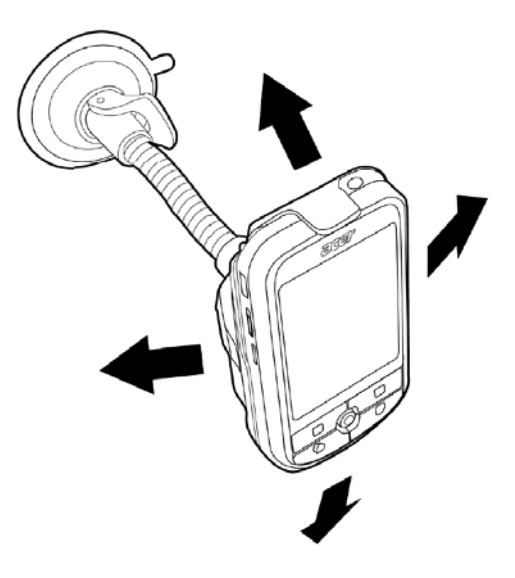

**POZNÁMKA:** Pri manipulácii s držiakom do auta ho pridržujte obidvoma rukami (jednou rukou držte držiak do auta a druhou rukou držte kolísku). Dbajte najmä na miesto spojenia držiaka do auta a kolísky, pretože z dôvodu uvoľneného spojenia môže dôjsť počas manipulácie s držiakom k odpojeniu kolísky.

7 Pre najlepší možný príjem GPS signálu ho môžete natočiť o 45°, alebo ho nainštalovať buď horizontálne (krajinka) alebo vertikálne (portrét), ako je vyobrazené na nasledovnom obrázku.

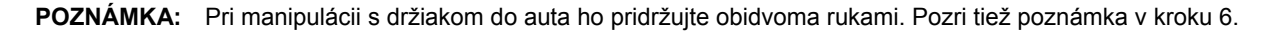

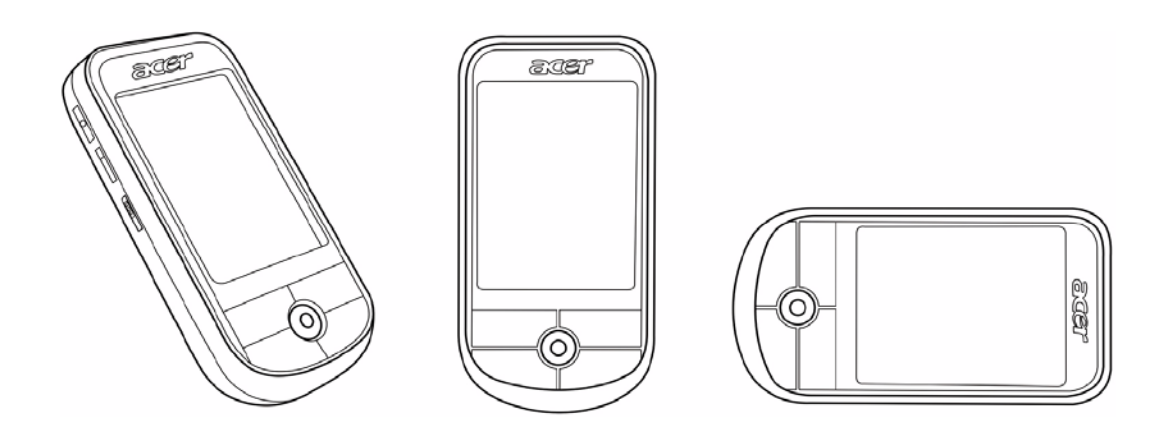

8 Po inštalácii prístroja do držiaka do auta pripojte nabíjač do auta.

**POZNÁMKA:** Kábel veďte v súlade s obrázkom a inštrukciou "Priveďte kábel od nabíjača do auta do spodnej strany kolísky" nachádzajúcimi sa na strane 25.

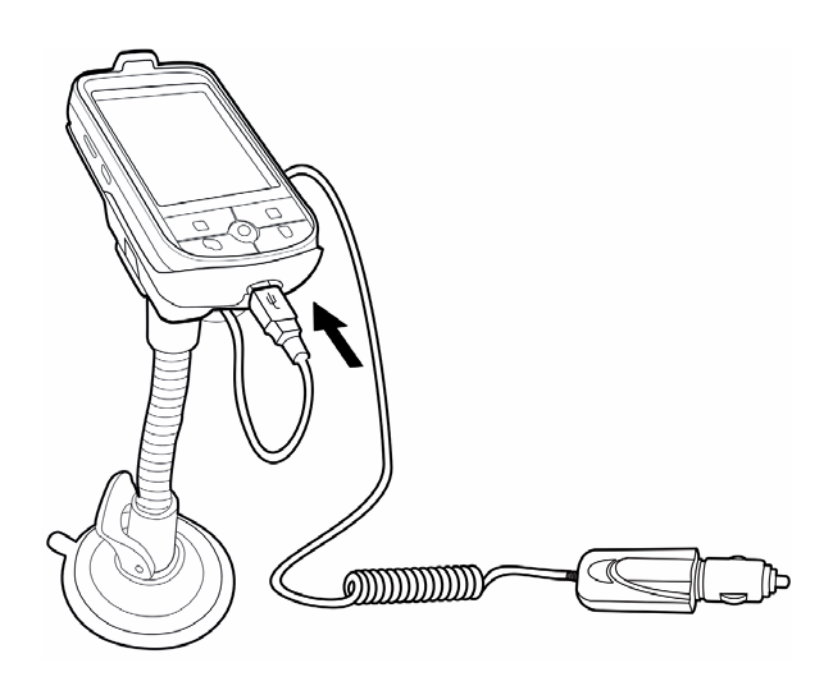

LED indikátor napájania počas dobíjania bliká zeleno

Pre modely obsahujúce GNS TMC kábel ho musíte pripojiť k nabíjaču do auta a ku vreckovému počítaču Acer série c500.

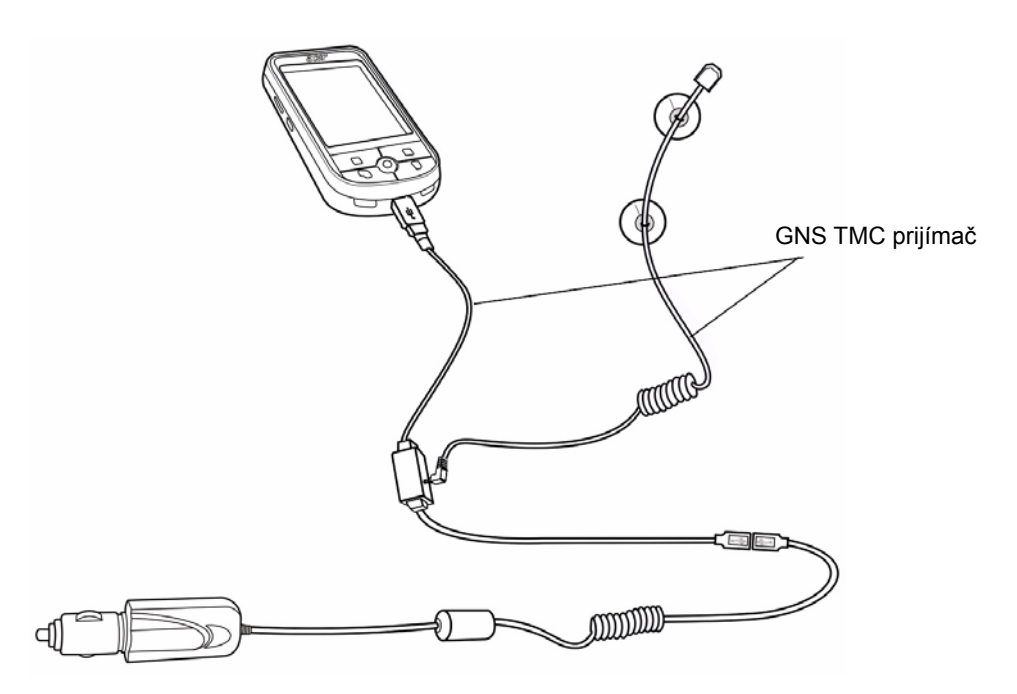

- **POZNÁMKA:** GNS TMC prijímač je napájaný pomocou nabíjača do auta. Z toho dôvodu je ho nutné pri jeho používaní s vreckovým počítačom Acer série c500 k nabíjaču do auta pripojiť.
- **POZNÁMKA:** Informácie ohľadom používania GNS TMC prijímača nájdete v rýchlom sprievodcovi pre navigačný softvér a v návode na použitie.

**POZNÁMKA:** Keď nie je motor automobilu naštartovaný, možno budete musieť prepnúť zapaľovanie do polohy príslušenstva (Accessories). Viac podrobností nájdete v príručke k vášmu vozidlu.

**POZNÁMKA:** Hneď po nainštalovaní prístroja do vozidla a pripojení do konektora cigaretového zapaľovača ho môžete začať používať. Pre maximálnu dobu používania prístroja však musíte batériu prístroja úplne dobiť. Viac inštrukcií nájdete v časti "Nabíjanie vreckového počítača Acer série c500" na strane 9.

**POZNÁMKA:** Ak si prajete použiť slnečnú clonu (voliteľné), najskôr skombinujte 1 a 2 a potom do 2 osaďte 3 (pozri obrázky nižšie).

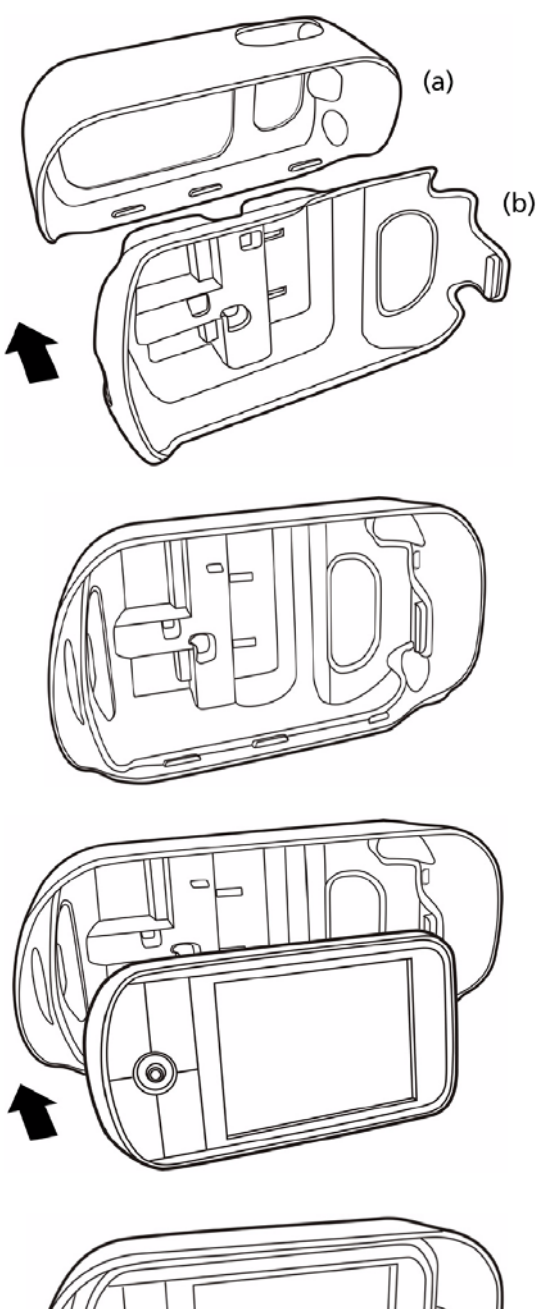

Skombinujte slnečnú clonu (a) a kolísku (b).

Na obrázku vľavo je vyobrazená zostava zo slnečnej clony a kolísky.

Do kolísky nasaďte vreckový počítač.

Na obrázku vľavo je vyobrazená zostava s osadeným vreckovým počítačom.

Pripojte kábel (káble).

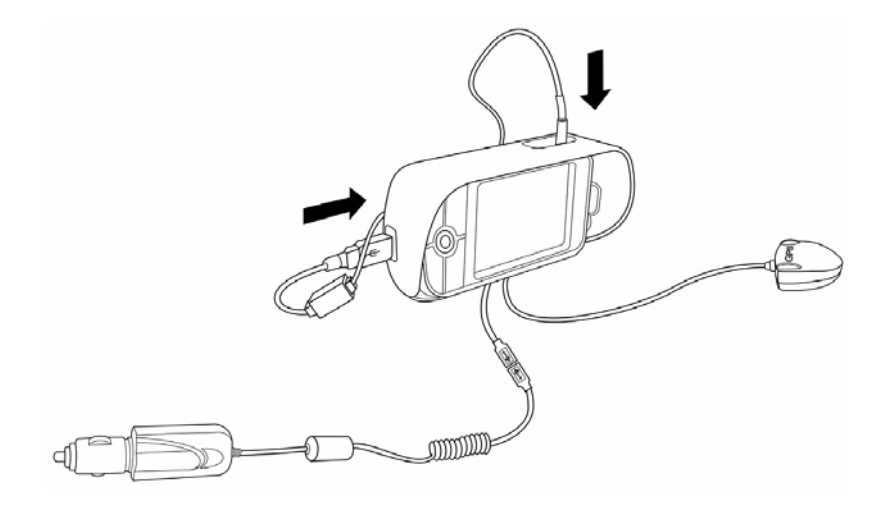

Pripojte držiak do auta.

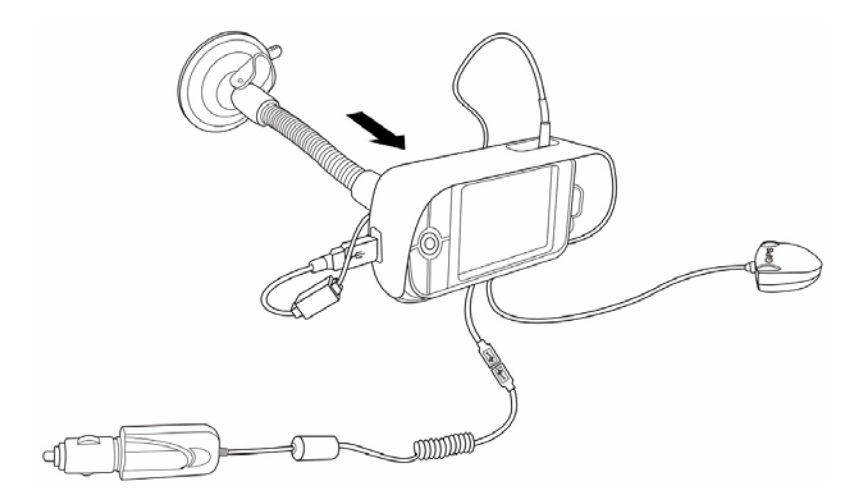

Zloženie slnečnej clony:

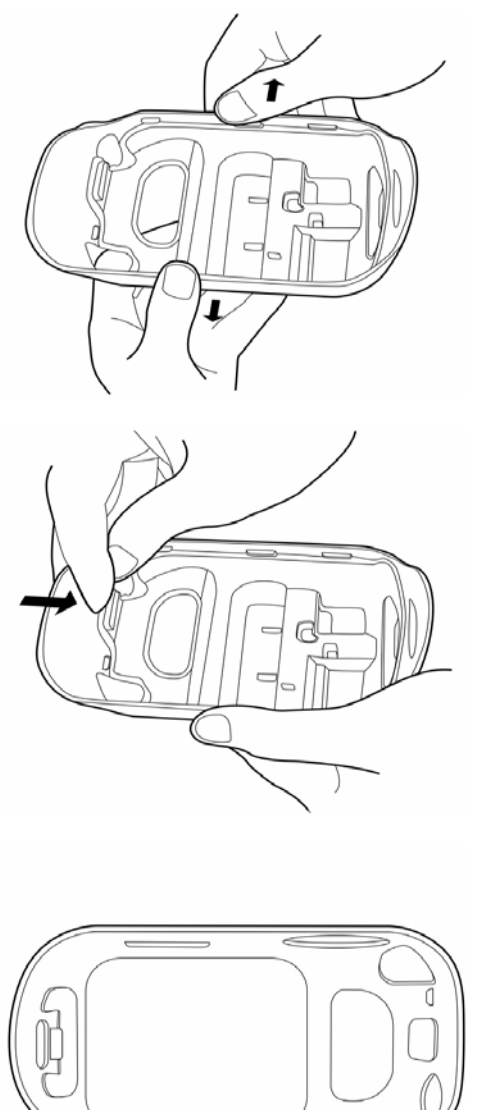

Pritlačte zadnú časť kolísky a jemne vyhnite slnečnú clonu smerom von.

Zatiahnite západku znázornenú na obrázku a vyberte kolísku zo zárezov.

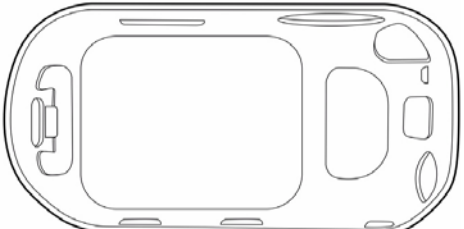

Zložte slnečnú clonu z kolísky.

POZNÁMKA: Aby ste nelákali zlodejov, zložte a odložte pri opustení vozidla všetky komponenty držiaku do auta.

POZNÁMKA: U modelov s priloženým navigačným softvérom (podľa modelu) si pred používaním navigačných funkcií najskôr preštudujte rýchleho sprievodcu pre navigačný softvér a taktiež návod na použitie k navigačnému softvéru nachádzajúci sa na CD disku Navigation software CD, alebo online pomocníka k navigačnému softvéru.

# **PRÍLOHA A:**

## Obmedzenia a bezpečnostné poznámky

V tejto prílohe je uvedený prehľad všeobecných prehlásení o zhode týkajúcich sa vášho vreckového počítača.

## Prehlásenie FCC

Toto zariadenie bolo testované a vyhovuje obmedzeniam pre digitálne zariadenia triedy B na základe časti 15 smerníc FCC. Účelom týchto obmedzení je primeraná ochrana proti škodlivému rušeniu v obytných oblastiach. Zariadenia vytvárajú, používajú a môžu vyžarovať energiu na rádiových frekvenciách a pokiaľ nie sú nainštalované a používané podľa pokynov, môžu spôsobovať nevhodné rušenie rádiových komunikácií.

V žiadnom prípade však nie je možné zaručiť, že v určitej konkrétnej situácii k rušeniu nedôjde. Pokiaľ skutočne dôjde k rušeniu príjmu rozhlasu alebo televízie, čo je možné zistiť vypnutím a zapnutím tohto zariadenia, mal by sa používateľ pokúsiť rušenie odstrániť týmito spôsobmi:

- Zmeniť polohu alebo orientáciu príjmovej antény.
- Umiestniť zariadenie ďalej od prijímača.
- Pripojiť zariadenie do iného zásuvkového okruhu, než ku ktorému je pripojený prijímač.
- Požiadať o radu predajcu alebo skúseného rádiotelevízneho technika.

#### Poznámka: Tienené káble

Aby boli splnené predpisy FCC, všetky prepojenia s inými počítačovými zariadeniami musia byť vykonané tienenými káblami.

#### Poznámka: Periférne zariadenia

K tomuto zariadeniu môžete pripojiť len také periférne zariadenia (vstupné a výstupné zariadenia, terminály, tlačiarne, atď.), ktoré sú certifikované a vyhovujú obmedzeniam pre zariadenie triedy B. Pri používaní necertifikovaných periférnych zariadení bude s veľkou pravdepodobnosťou dochádzať k rušeniu príjmu rozhlasového a televízneho vysielania.

#### Upozornenie

Zmeny alebo úpravy na zariadení, ktoré výrobca výslovne neschválil, môžu obmedziť oprávnenia používateľa, zaručené Federálnou komisiou pre komunikácie (FCC), prevádzkovať toto zariadenie.

#### Podmienky používania

Toto zariadenie spĺňa podmienky časti 15 smerníc FCC. Prevádzka zariadenia je viazaná nasledujúcimi dvoma podmienkami: (1) Toto zariadenie nesmie spôsobiť nežiaduce rušenie signálu, (2) toto zariadenie musí akceptovať akékoľvek vonkajšie rušenie vrátane rušenia, ktoré by spôsobilo nežiaducu činnosť.

#### Prehlásenie pre používateľov v Kanade

Toto digitálne zariadenie triedy B vyhovuje kanadskej smernici ICES-003.

#### Remarque a l'intention des utilisateurs canadiens

Cet appareil numerique de la classe B est conforme a la norme NMB-003 du Canada.

## Kanada - výnimka z licencie pre rádiokomunikačné zariadenie s nízkym výkonom (RSS-210)

a. Všeobecné informácie

Prevádzka zariadenia je viazaná nasledujúcimi podmienkami:

- 1. Toto zariadenie nesmie spôsobiť nežiaduce rušenie, a
- 2. Toto zariadenie musí akceptovať akékoľvek vonkajšie rušenie, vrátane rušenia, ktoré by spôsobilo nežiaducu činnosť.
- b Prevádzka v pásme 2,4 GHz

Aby sa zabránilo rádiovému rušeniu licencovaných pásiem, je možné toto zariadenie používať len v interiéroch, pričom jeho inštalácia v exteriéroch je predmetom licenčného konania.

#### Prehlásenie o zhode pre krajiny EÚ

Týmto spoločnosť Acer prehlasuje, že toto GPS zariadenie PDA je v zhode so základnými požiadavkami a ďalšími príslušnými ustanoveniami smernice 1999/5/EC. (Kompletnú dokumentáciu nájdete na webových stránkach http://global.acer.com)

Vyhovuje certifikácii ruského regulačného orgánu

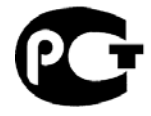

ME61

#### Prehlásenie o bodovom zobrazení LCD displeja

LCD displej je vyrobený veľmi precíznou výrobnou technológiou. Napriek tomu niektoré obrazové body môžu príležitostne zlyhať alebo sa môžu zobrazovať ako čierne alebo farebné body. Tento jav nemá žiadny vplyv na skutočný obraz a nepredstavuje závadu.

## Informácie o zákonných ustanoveniach týkajúcich sa rádiových zariadení

**POZNÁMKA:** Nasledujúce informácie o predpisoch sa vzťahujú výlučne na modely vybavené modulom bezdrôtovej siete LAN a/alebo Bluetooth.

#### Všeobecné upozornenia o predpisoch

Toto zariadenie je v zhode so smernicami o rušení rádiovej komunikácie a bezpečnostnými normami krajín alebo regiónov, v ktorých bolo schválené pre bezdrôtové použitie. V závislosti od konfigurácie môže tento výrobok obsahovať bezdrôtové rádiové zariadenie (napríklad bezdrôtový modul LAN a/alebo Bluetooth). Ďalej uvedené informácie sú určené pre zariadenia s bezdrôtovými modulmi.

#### Európska únia (EÚ)

Toto zariadenie je v zhode so základnými požiadavkami smernice 1999/5/EC o rádiových a telekomunikačných koncových zariadeniach atestované konformitou s nasledujúcimi harmonizovanými smernicami:

- Článok 3.1(a) Smernica o zdraví a bezpečnosti
  - EN60950-1:2001
  - EN50371:2001
- Článok 3.1(b) Smernica o elektromagnetickej kompatibilite (EMC)
  - EN301 489-1 V1.4.1:2002
  - EN301 489-17 V1.2.1:2002
- Článok 3.2 (b) Smernica o využití spektra
  - EN301 328 V1.5:2004

#### Zoznam krajín

Členské krajiny EÚ (máj 2004): Belgicko, Dánsko, Nemecko, Grécko, Španielsko, Francúzsko, Írsko, Taliansko, Luxembursko, Holandsko, Rakúsko, Portugalsko, Fínsko, Švédsko, Veľká Británia, Estónsko, Lotyšsko, Litva, Poľsko, Maďarsko, Česká republika, Slovenská republika, Slovinsko, Cyprus a Malta. Použitie je povolené v krajinách Európskej únie a tiež v Nórsku, Švajčiarsku, na Islande a v Lichtenštajnsku. Toto zariadenie musí byť používané v súlade s predpismi a obmedzeniami platnými v krajine, kde je používané. Ďalšie informácie získate u príslušných miestnych orgánov.

### Prehlásenie o zhode FCC

Toto zariadenie spĺňa podmienky časti 15 smerníc FCC. Prevádzka zariadenia je viazaná nasledujúcimi dvoma podmienkami: (1) Toto zariadenie nesmie spôsobiť nežiaduce rušenie signálu, (2) toto zariadenie musí akceptovať akékoľvek vonkajšie rušenie vrátane rušenia, ktoré by spôsobilo nežiaducu činnosť.

Za toto prehlásenie zodpovedá miestny výrobca/dovozca:

| Názov produktu:                    | PDA                                               |
|------------------------------------|---------------------------------------------------|
| Označení modelu:                   | c500                                              |
| Typ zariadenie:                    | c500                                              |
| SKU číslo:                         | c5xxx ("x" = 0~9, a ~ z, alebo A ~ Z)             |
| Názov zodpovednej<br>spoločnosti:  | Acer America Corporation                          |
| Adresa zodpovednej<br>spoločnosti: | 2641 Orchard Parkway<br>San Jose, CA 95134<br>USA |
| Kontaktná osoba:                   | Mr. Young Kim                                     |
| Telefón:                           | 408-922-2909                                      |
| Fax:                               | 408-922-2606                                      |

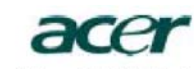

Acer Computer (Shanghai) Limited 3F, No. 168 Xizang medium road, Huangpu District, Shanghai, China

## **CED** Declaration of Conformity

We,

Acer Computer (Shanghai) Limited 3F, No. 168 Xizang medium road, Huangpu District, Shanghai, China

Contact Person: Mr. Easy Lai Tel: 886-2-8691-3089 Fax: 886-2-8691-3000 E-mail: easy\_lai@acer.com.tw

Hereby declare that:

| Product:      | Travel Companion                   |
|---------------|------------------------------------|
| Trade Name:   | Acer                               |
| Model Number: | c500                               |
| SKU Number:   | c5xxx ("x" = 0~9, a ~ z, or A ~ Z) |

Is compliant with the essential requirements and other relevant provisions of the following EC directives, and that all the necessary steps have been taken and are in force to assure that production units of the same product will continue comply with the requirements.

### EMC Directive 89/336/EEC, amended by 92/31/EEC and 93/68/EEC as attested by conformity with the following harmonized standards:

- -. EN55022:1998 + A1:2000 + A2:2003, AS/NZS CISPR22:2002, Class B
- -. EN55024:1998 + A1:2001 + A2:2003
- -. EN61000-3-2:2000, Class D
- -. EN61000-3-3:1995 + A1:2001

Low Voltage Directive 73/23/EEC as attested by conformity with the following harmonized standard:

-. EN60950-1:2001

RoHS Directive 2002/95/EC on the Restriction of the Use of certain Hazardous Substances in Electrical and Electronic Equipment

R&TTE Directive 1999/5/EC as attested by conformity with the following harmonized standard:

- Article 3.1(a) Health and Safety
  - -. EN60950-1:2001
- Article 3.1(b) EMC

   EN301 489-1 V1.4.1:2002
   EN301 489-17 V1.2.1:2002
- Article 3.2 Spectrum Usages

   EN300 328 V1.5.1:2004

ai

Easy Lai (Director Acer Computer (Shanghai) Limited

Aug. 28, 2006 Date

## Index

#### Α

aplikácie tretích strán IA Album LE 23

#### В

bezpečnostné inštrukcie viii

#### F

funkcie 1 audio 2 batéria 2 vloženie 9 displej 2 pripojenie 2 rozšírenie 2

#### Ν

nastavenie vreckového počítača inštalácia programu ActiveSync 14 prvá synchronizácia 16

#### 0

obsah balenia ix ovládanie vreckového počítača 18 prehľad denných informácií Dnes/Today 18 tlačidlá 18

#### Ρ

podsvietenie 5 prehliadka vreckového počítača 4 pohľad sprava, 7 pohľad spredu 4, 5 pohľad zhora 8 pohľad zľava 6 pohľad zospodu 8

#### R

resetovanie xi

#### U

údržba x

#### ۷

výkon 1

#### Ζ

zálohovanie funkcia obnovenia 22 spustenie 20 zhrnutie funkcií cestovného spoločníka ergonómia 3